# Microsoft SQL Server 2005 How to Install and Set up Manually Guide

### **1.1.** Introduction

To use the **e-Granthalaya** Software for automation of your library, you need to install the database management program i.e. "Microsoft SQL Server". Further, there are various editions within the Version, which edition you need that depends on the "Implementation Mode" of the e-Granthalaya:

# **1.2.** Implementation Modes

- 2. Stand-Alone Mode (One PC) SQL Server 2005 Express Edition (Free with e-Granthalaya CD)
- LAN Based Client/Server Mode (One Server PC and many clients PCs) SQL Server 2005 – Standard Edition (License Version) – for Local/LAN based access Only
- WAN Based Client/Server Mode (One Server PC and many clients PCs) SQL Server 2005 – Enterprise Edition (License Version) – for Web Based access

#### 1.3. Pre-Requisites to be installed before installation of the MS SQL Server 2005 (A). For 32 Bit PC (Windows XP/Vista/Windows Server 2003)

- 1. Windows Installer 3.1
- 2. .NET Framework 2.0

#### (B). For 64 Bit PC (Windows Server 2008/win 7)

- 3. NET Framework 2.0
- 4. NET Framework 4.0

**<u>NOTE</u>**: These all pre-requites are available in e-Granthalaya CD

<u>NOTE</u>: Before installation of MS SQL Server 2005, please make sure that you are running Internet Explorer 6.0 or later version, if note then first upgrade your internet Explorer by installing the Service Pack1 (SP1) of Internet Explorer

# [A]. How to Install "Windows Installer 3.1" – Pre-Requisites

Please install this software from the CD. The file name is "**WindowsInstaller KB893803-v2-x86..**". To install this file, please double click the file and follow the instructions provided further:-

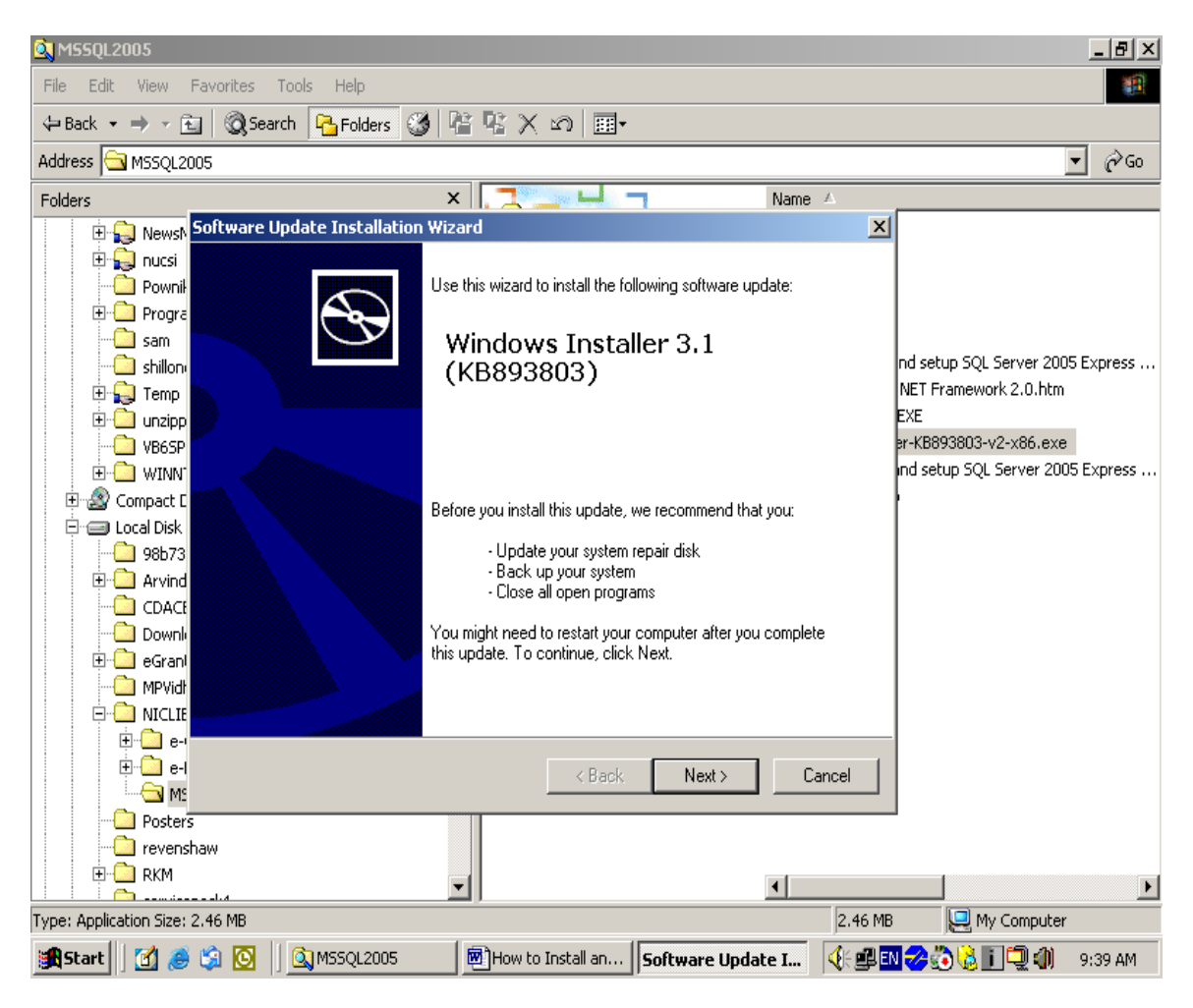

Step1.: Double click the file (WindowsInstaller Kb893803-v2-x86..."

Step2: Press NEXT button

| 1        | )Ho         | w to I | nstal        | l and | setu       | p SQI | L Ser  | ver 200                                                                                                    | 5 Expr            | ess Ed               | l.doc             | - Micr   | osoft            | Word               |                         |               |                                           |       |         |              |     |       |         | _   | B     | ×  |
|----------|-------------|--------|--------------|-------|------------|-------|--------|----------------------------------------------------------------------------------------------------|-------------------|----------------------|-------------------|----------|------------------|--------------------|-------------------------|---------------|-------------------------------------------|-------|---------|--------------|-----|-------|---------|-----|-------|----|
| ] E      | ile         | Edit   | <u>v</u> iew | Inser | t Fo       | rmat  | Tools  | ; T <u>a</u> ble                                                                                                    | <u>W</u> indo     | w <u>H</u> el        | lp                |          |                  |                    |                         |               |                                           |       |         |              |     |       |         |     |       | ×  |
| ] [      | נ           | 🛩 🗖    | 18           | 1 / 2 | ) 🖪        | ₩BC-  | X      | Pa 🛍                                                                                                    | n n               | - 809                | %                 | - 3      | <b>*</b>   ⊺i    | mes Ne             | w Romar                 | n <b>v 1</b>  | 2 🕶                                       | B     | ΙU      | :   <b> </b> | ≣ ≣ |       |         |     | *   f | 3  |
|          |             |        | •            | L • • | - I - E    | ····  | • • •  | $\frac{1}{2} + \frac{1}{2} + \frac{1}$ | <u>1</u> · · ·    | 1.1.1.1              | ۰ŗ٠               | • • • •  | • • • 3          | 3                  |                         | 4 • • •       | $\frac{1}{2} + \frac{1}{2} + \frac{1}{2}$ | ۰ş۰   | · · į · | · · 2        |     | 1.2.2 | • 7 • • |     | į     | •  |
| 1        |             |        |              |       |            | Τ     |        | Progra                                                                                                    |                   | C                    | )                 | Windo    | we In            | etallar            | 2 1                     |               |                                           |       |         |              |     |       |         |     |       |    |
| 1.       |             |        |              | 5     | oftwa      | are U | pdate  | e Insta                                                                                                    | lation            | Wizaro               | d                 |          |                  |                    |                         |               |                                           |       | ×       | ess          |     |       |         |     |       |    |
| 11       |             |        |              |       | Lie        | ense  | Agr    | eement                                                                                                    |                   |                      |                   |          |                  |                    |                         |               |                                           | 3     |         | ess          |     |       |         |     |       |    |
| <u>د</u> |             |        |              |       |            |       |        |                                                                                                    |                   |                      |                   |          |                  |                    |                         |               |                                           | 19    | T,      |              |     |       |         |     |       |    |
| E        | I.          |        |              |       |            |       |        |                                                                                                    |                   |                      |                   |          |                  |                    |                         |               |                                           | Hinni |         | 11           |     |       |         |     |       |    |
| 1        |             |        |              |       |            |       |        | Pleas                                                                                                    | e read t          | he follo             | wing li           | icense   | agree            | ment. T            | o continu               | ue with       | setup,                                    |       |         |              |     |       |         |     |       |    |
| j.       |             |        |              |       |            | -     | 2      | you n                                                                                                    | ust acc           | ept the              | agree             | ement.   |                  |                    |                         |               |                                           |       |         |              |     |       |         |     |       |    |
| :        | I.          |        |              |       |            |       | r      | SUP                                                                                                    | PLEME             | NTAL E               | ND U              | SER L    | ICEN!            | SE AGF             | EEMEN                   | T FOR         |                                           |       |         |              |     |       |         |     |       |    |
| ÷        |             |        |              |       |            |       |        | MICH                                                                                                    | IUSUFI            | SUFI                 | WAHI              | E ("Sup  | opleme           | ental EL           | ILA"]                   |               |                                           |       |         |              |     |       |         |     |       |    |
| 1:       |             |        |              |       |            |       |        | IMPO                                                                                                    | BTAN              | f: REA               | D CAI             | REFUL    | LY - T           | he Mic             | rosoft op               | erating       |                                           |       |         |              |     |       |         |     |       |    |
| <u>.</u> |             |        |              |       |            |       |        | inclu                                                                                                    | ding any          | , "online            | e" or e           | electror | nic do           | cumenta            | ation ("O               | 5<br>5        |                                           |       |         | -            |     |       |         |     |       |    |
| 1:       |             |        |              |       |            |       |        | Com                                                                                                    | onents<br>ement u | ") are si<br>nder wł | ubject<br>hich vo | to the   | terms<br>e licer | and co<br>used the | nditions of<br>applicat | of the<br>ble |                                           |       |         | AM           |     |       |         |     |       |    |
| 17       |             |        |              |       |            |       |        | Micro                                                                                                    | soft op           | erating              | systen            | n produ  | ict de:          | scribed            | below (e                | ach an        | <b>_</b>                                  |       |         |              |     |       |         |     |       |    |
| ÷        |             |        |              |       |            |       |        | 1                                                                                                    |                   |                      |                   |          |                  |                    |                         |               |                                           |       |         |              |     |       |         |     |       |    |
| :        |             |        |              |       |            |       |        | сu                                                                                                    | )o Noti           | Aaree                |                   | œ        | LAn              | ree                |                         | Prir          | nt                                        | 1     |         | rosft        |     |       |         |     |       |    |
| 12       |             |        |              |       |            |       |        |                                                                                                    |                   | -groo                |                   |          | 1 Ag             |                    | _                       |               |                                           | 1     |         |              |     |       |         |     |       |    |
| 11       |             |        |              | _     |            |       |        |                                                                                                    |                   |                      |                   |          |                  |                    |                         |               |                                           |       |         | -            |     |       |         |     |       | -1 |
| l.       | di,         |        |              |       |            |       |        |                                                                                                    |                   |                      |                   |          | < B              | ack                | Ne:                     | kt >          | 1                                         | Canc  | el      |              |     |       |         |     |       | ±  |
|          |             |        |              |       |            |       |        |                                                                                                    |                   |                      |                   |          |                  |                    |                         |               | ·                                         |       |         |              |     |       |         |     |       | -  |
|          | 6           | 8 3    | •            |       |            |       |        |                                                                                                    |                   |                      |                   |          |                  |                    |                         |               |                                           |       |         |              |     |       |         |     |       | -  |
| ] [      | prav        | v = 🕞  | G            | Au    | toSha      | pes 🗸 | $\sim$ | $\mathbf{X}$                                                                                                    |                   | 🛯 ୶                  | 1                 | <u></u>  | - 🧕              | - <u>A</u>         | - =                     | = =           | :                                         | 1     |         |              |     |       |         |     |       |    |
| P        | age         | 2      | Sec          | : 1   |            | 2/14  | 1      | At 8.7"                                                                                                    | Ln                | 19 C                 | ol 1              | R        | EC 1             | rrk E>             | T OVR                   | Engli         | sh (U.S                                   | 5 4   | 3       |              |     |       |         |     |       |    |
|          | <b>1</b> 51 | tart   |              | ا 🥘   | <b>S</b> K | 2     |        | MSSQL2                                                                                                    | 005               | . I                  | Ho                | v to In  | stall a          | n                  | oftwar                  | e Upda        | ate I                                     | . 🗸   | je 🚅 🗖  | N 🤣          | ی 🕲 |       |         | 9:4 | D AM  |    |

**<u>Step3</u>**: Select "I Agree" option and press NEXT button

| <b>100</b> | How to Install                 | and setup SQL Server 2005 Express Ed.doc - Microsoft Word                                                                                                    | . 8 ×    |
|------------|--------------------------------|----------------------------------------------------------------------------------------------------|----------|
| Ei         | le <u>E</u> dit <u>V</u> iew ] | nsert Format <u>T</u> ools T <u>a</u> ble <u>Wi</u> ndow <u>H</u> elp                                                                                                    | ×        |
|            | ) 🛩 🖬 🔒                        | 🚳 🗟 💖 🕺 🛍 🛍 🗠 → 80% → 😲 Times New Roman → 12 → 🖪 I 💆 📰 冨  🛕 →                                                                                                    | *   🔁    |
| L          | · · 1                          | • • • • • • • • • • • • • • • • • • • •                                                                                                    | <b>_</b> |
|            |                                |                                                                                                    |          |
| 1.5        |                                | Software Update Installation Wizard                                                                                                    |          |
| ~          |                                | Updating Your System                                                                                                    |          |
| 11         |                                |                                                                                                    |          |
| 1.5        |                                |                                                                                                    |          |
| E.         |                                | Please wait while setup inspects your current configuration and updates                                                                                                    |          |
| Ω.         |                                | your files.                                                                                                    |          |
| 11         |                                |                                                                                                    |          |
| 1.5        |                                | Stopping services                                                                                                    |          |
| 4          |                                |                                                                                                    |          |
| 11         |                                |                                                                                                    |          |
| 1.5        |                                | Details                                                                                                    |          |
| 11         |                                |                                                                                                    |          |
| ŝ          |                                |                                                                                                    |          |
| 11         |                                |                                                                                                    |          |
| 1.5        |                                |                                                                                                    |          |
|            |                                | factor from the second second s | -        |
| 11         |                                | < Back Finish Lancel                                                                                                    | 0        |
| Ŀ.         |                                | The name of the .NET Framework 2.0 is ".NETFX.Exe" – available in the MSSOL2005                                                                                                    | ¥        |
|            |                                |                                                                                                    |          |
| Di         | :aw + k} 🎯                     |                                                                                                    |          |
| Pa         | ige 3 Sec                      | 1 3/15 At 6" Ln 5 Col 1 REC TRK EXT OVR English (U.S USK                                                                                                    |          |
| 1          | Start 🛛 🚮 🤞                    | 🦻 😒 🚺 💁 MSSQL2005 👘 📓 How to Install an 🛛 Software Update I 🛛 🍕 🎲 🖏 🚺 🗐 🗐 🦛 9:4                                                                                                    | 1 AM     |

**<u>Step 4:</u>** Press FINISH and re-boot the PC to install the next component i.e. .NET Framework 2.0

# [B]. How to Install ".NET Framework 2.0"

**Step 1**: First before installation of the MS SQL Server 2005, you need to install "Microsft .NET framework 2.0" from the CD. The name of the .NET Framework 2.0 is ".NETFX.Exe" – available in the MSSQL2005 sub-folder of e-Granth folder in the CD

After double click the above file, following screen will appear

| ik | Microsoft .NET                                                                                                    | r Framev | work 2.0 Setup                                                   |                                             |  |  |  |  |  |
|----|----------------------------------------------------------------------------------------------------|----------|------------------------------------------------------------------|---------------------------------------------|--|--|--|--|--|
| 1  | End-User License                                                                                                    | Agreem   | ent                                                              |                                             |  |  |  |  |  |
|    | End-User Licens                                                                                                    | e Agreen | nent                                                             |                                             |  |  |  |  |  |
|    | MICROSOFT SOFT<br>MICROSOFT .NET                                                                                                    |          |                                                                  |                                             |  |  |  |  |  |
|    | Microsoft Corpora<br>supplement to you<br>software (the "sof<br>not have a license<br>validly licensed co                                                                                        | Setup    | Setup is configuring the install. This may take a minute or two. | es this<br>system<br>if you do<br>with each |  |  |  |  |  |
|    | By clicking "I accept the terms of the License Agreement" and proceeding to use the product, I indicate that I have read, understood, and agreed to the terms of the End-User License Agreement. |          |                                                                  |                                             |  |  |  |  |  |
|    | ✓ I accept the t                                                                                                    | terms of | the License Agreement                                            |                                             |  |  |  |  |  |

**<u>Step 2</u>**: Installation will check the system and will continue

| Hicrosoft .NET Framework 2.0 Setup                  |        |
|-----------------------------------------------------|--------|
| Installing components                               |        |
|                                                     |        |
| The items you selected are being installed.         |        |
| Installation Progress:                              |        |
|                                                     | )      |
| Writing system registry values                      |        |
| Key: Writing system registry values, Name: , Value: |        |
|                                                     |        |
|                                                     |        |
|                                                     |        |
| C                                                   | Cancel |

Step3: After successful installation press FINISH button and re-boot the PC

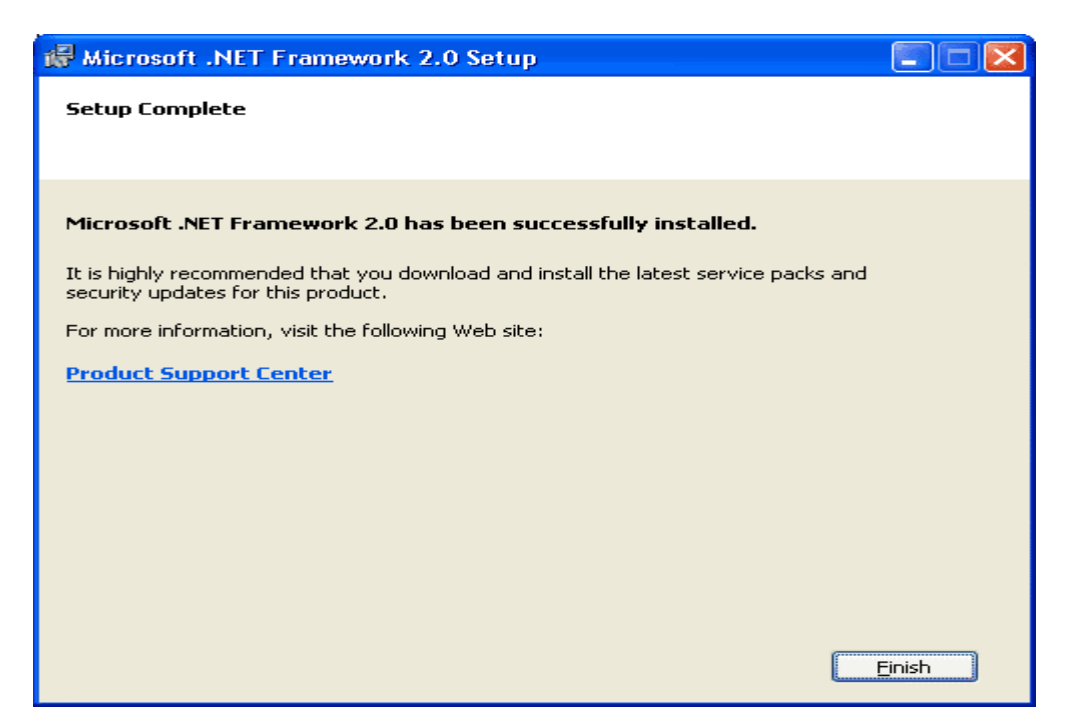

#### 1.4. How to Install "MS SQL Server 2005" Manually

Now after installation of "Windows Installer" and ".NET Framework 2.0" – you can start the installation of the MS SQL Server 2005. (For Express Ed: The software is free and can be downloaded from the Microsoft Site. We have given the file in the CD under the MS SQL2005 folder. The name of the file is "SQLEXPR-ADV.EXE").

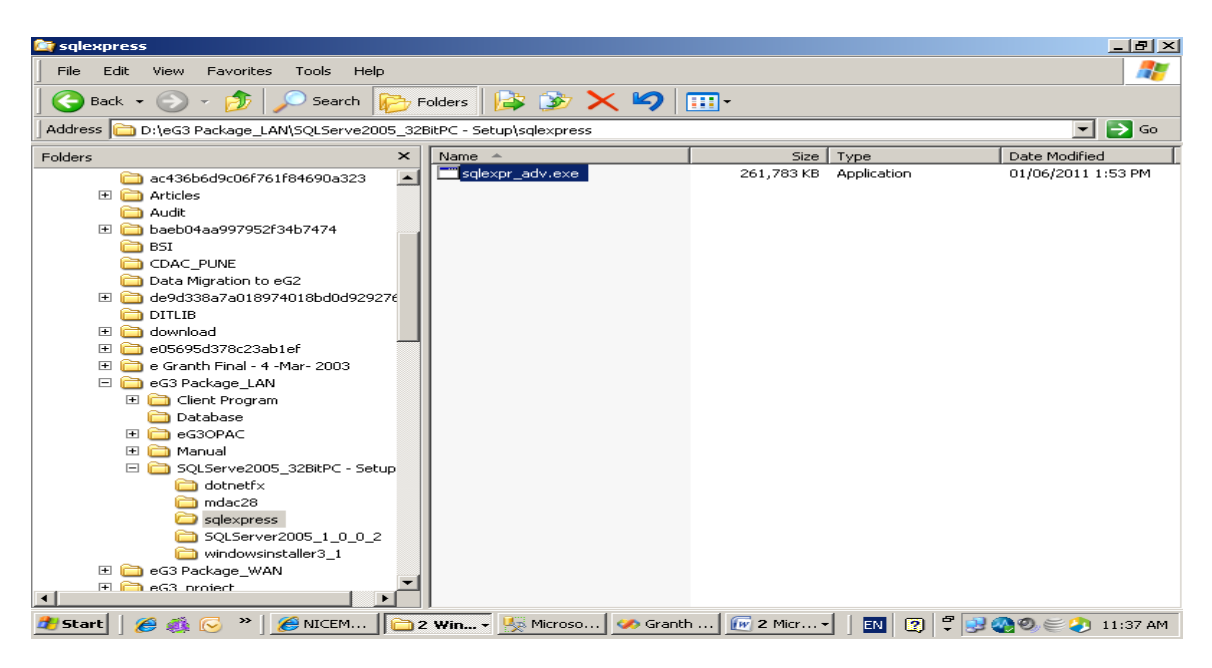

Step1: Double click the File mentioned above, following screen will appear

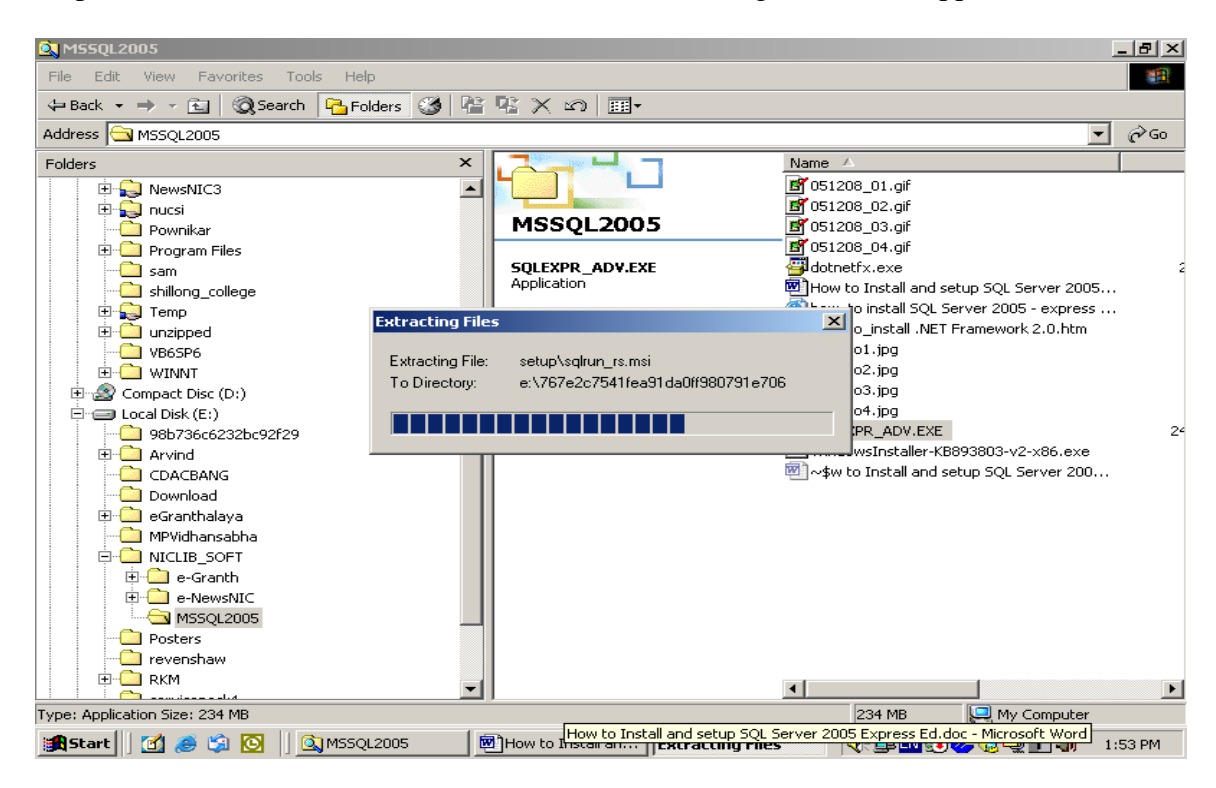

Step2: Select the option "I Accept the Licensing Terms...." And press NEXT

| 📴 How to Install and setup SQL Set                                         | erver 2005 Express Ed.doc - Microsoft Word                                                                                                    | <u>_ 8 ×</u> |
|----------------------------------------------------------------------------|----------------------------------------------------------------------------------------------------|--------------|
| <u>  File E</u> dit <u>V</u> iew <u>I</u> nsert F <u>o</u> rmat <u>T</u> o | ols T <u>a</u> ble <u>W</u> indow <u>H</u> elp                                                                                                    | ×            |
| ] D 🛩 🖬 🔒 🖨 🖪 💙 🛛 ୪                                                        | 5 🗈 🛍 ∽ → 80% → 😲 Times New Roman → 12 → <b>B</b> I <u>U</u> 📰 🗮 🗮 📥                                                                                                    | • *   🔁      |
| L · · 1 · · · · · · · · · · · ·                                            | crosoft SQL Server 2005 Setup                                                                                                    | <u> </u>     |
| Er                                                                         | nd User License Agreement                                                                                                    |              |
|                                                                            | MICROSOFT SOFTWARE LICENSE TERMS<br>MICROSOFT SQL SERVER 2005 EXPRESS EDITION WITH<br>ADVANCED SERVICES                                                                                                    |              |
|                                                                            | These license terms are an agreement between<br>Microsoft Corporation (or based on where you<br>live, one of its affiliates) and you. Please<br>read them. They apply to the software named<br>above, which includes the media on which you<br>received it, if any. The terms also apply to any<br>Microsoft |              |
|                                                                            | * updates,<br>* supplements,                                                                                                    |              |
| m<br>M                                                                     | <ul> <li>* Internet-based services, and</li> <li>* support services</li> </ul>                                                                                                    |              |
|                                                                            | I accept the licensing terms and conditions                                                                                                    | <b>v</b>     |
|                                                                            | Print Next > Cancel                                                                                                    | 0<br>¥       |
|                                                                            |                                                                                                    |              |
|                                                                            |                                                                                                    |              |
| Page 2 Sec 1 2/8                                                           |                                                                                                    |              |
| 🔀 Start 🛛 🗹 ಿ 🍃 🖸 🖉                                                        | 🛛 MSSQL2005 👘 💆 How to Install an 🛛 🎑 Microsoft SQL S 🛛 🌾 🕮 💽 🏈 😡 🖵 🚺 🦚                                                                                                    | 1:53 PM      |

Step 3: Press INSTALL button from the below screen

| 🐻 H                                    | 🖻 How to Install and setup SQL Server 2005 Express Ed.doc - Microsoft Word |              |        |                |               |                                             |                             |                          |                  |              |             |               |     |       |       |          |          |       |          |         |
|----------------------------------------|----------------------------------------------------------------------------|--------------|--------|----------------|---------------|---------------------------------------------|-----------------------------|--------------------------|------------------|--------------|-------------|---------------|-----|-------|-------|----------|----------|-------|----------|---------|
| ∫ <u>E</u> ile                         | <u>E</u> dit                                                               | <u>V</u> iew | Insert | F <u>o</u> rma | t <u>T</u> oo | s T <u>a</u> ble                            | <u>W</u> indow              | Help                     |                  |              |             |               |     |       |       |          |          |       |          | ×       |
| D                                      | 🛎 I                                                                        | 8            | 9      | 🗳 🔊            | ·   *         | Pa 🔒                                        | <b>K</b> 0 +                | 80%                      | • *              | Times N      | ew Roman    | n <b>v</b> 12 | •   | в     | Ι     | u        | ₽́≣      |       | <b>A</b> | • 🍋 🔁   |
| L                                      |                                                                            | · · 1        |        | 1 + + <b>k</b> | 🚽 Mici        | rosoft SQ                                   | L Serve                     | er 2005 S                | etup             |              |             |               |     |       |       | ×        | <u>د</u> | 7     | • • •    | -       |
|                                        |                                                                            |              |        |                | Ins           | t <b>alling Pr</b><br>Installs so<br>Server | <b>erequis</b><br>ftware co | <b>ites</b><br>omponents | required         | prior to ins | talling SQL | -             |     |       |       | 1        |          |       |          |         |
| E                                      |                                                                            |              |        |                |               |                                             |                             |                          |                  |              |             |               |     |       |       |          |          |       | - 8      |         |
|                                        |                                                                            |              |        |                |               | SQL Ser<br>required                         | ver Com<br>for SQI          | ponent  <br>L Server     | Update<br>Setup: | will instal  | the follo   | wing co       | mpa | nents | 5     | <u> </u> |          |       |          |         |
|                                        |                                                                            |              |        |                |               | Micro                                       | soft SQ                     | L Native                 | Client           |              |             |               |     |       |       |          |          |       |          |         |
|                                        |                                                                            |              |        |                |               | Micro                                       | soft SQ                     | L Server                 | 2005 Se          | etup Sup     | oort Files  |               |     |       |       |          |          |       |          |         |
|                                        |                                                                            |              |        |                |               | Click Ins                                   | tall to c                   | ontinue.                 |                  |              |             |               |     |       |       |          |          |       |          |         |
| :                                      |                                                                            |              |        |                |               |                                             |                             |                          |                  |              |             |               |     |       |       |          |          |       |          |         |
| •••••                                  |                                                                            |              |        |                |               |                                             |                             |                          |                  |              |             |               |     |       |       |          |          |       |          |         |
| E                                      |                                                                            |              |        |                |               |                                             |                             |                          |                  |              |             |               |     |       |       | -        |          |       |          |         |
| 13                                     |                                                                            |              |        |                |               |                                             |                             |                          |                  |              |             |               |     |       |       |          |          |       |          | -       |
|                                        |                                                                            |              |        |                |               |                                             |                             |                          |                  | [            | Inst        | all           |     | Ca    | ancel |          |          |       |          | •       |
|                                        |                                                                            |              |        |                |               |                                             |                             |                          |                  |              |             |               |     |       | ,     |          |          |       |          |         |
| Dra                                    | Draw + 😓 💪 AutoShapes + 🔨 🌂 🖸 🔿 🎒 🐗 🖉 💆 + 🚣 + 🚍 🧱 🖬 🕤 🗸                    |              |        |                |               |                                             |                             |                          |                  |              |             |               |     |       |       |          |          |       |          |         |
| Pag                                    | Page 2 Sec 1 2/8 At 1" Ln 1 Col 2 REC TRK EXT OVR English (U.S 🗳           |              |        |                |               |                                             |                             |                          |                  |              |             |               |     |       |       |          |          |       |          |         |
| :::::::::::::::::::::::::::::::::::::: | itart                                                                      |              | 🙈 😫    |                | 11 🙉          | MSSOL20                                     | 05                          | 🗌 छ Тно                  | w to Inst        | all an       | Micro       | soft SO       | L S | 4     | 6     | EN 🐔     | 2 🔝      | 🗇 🖬 : | ി        | 1:53 PM |

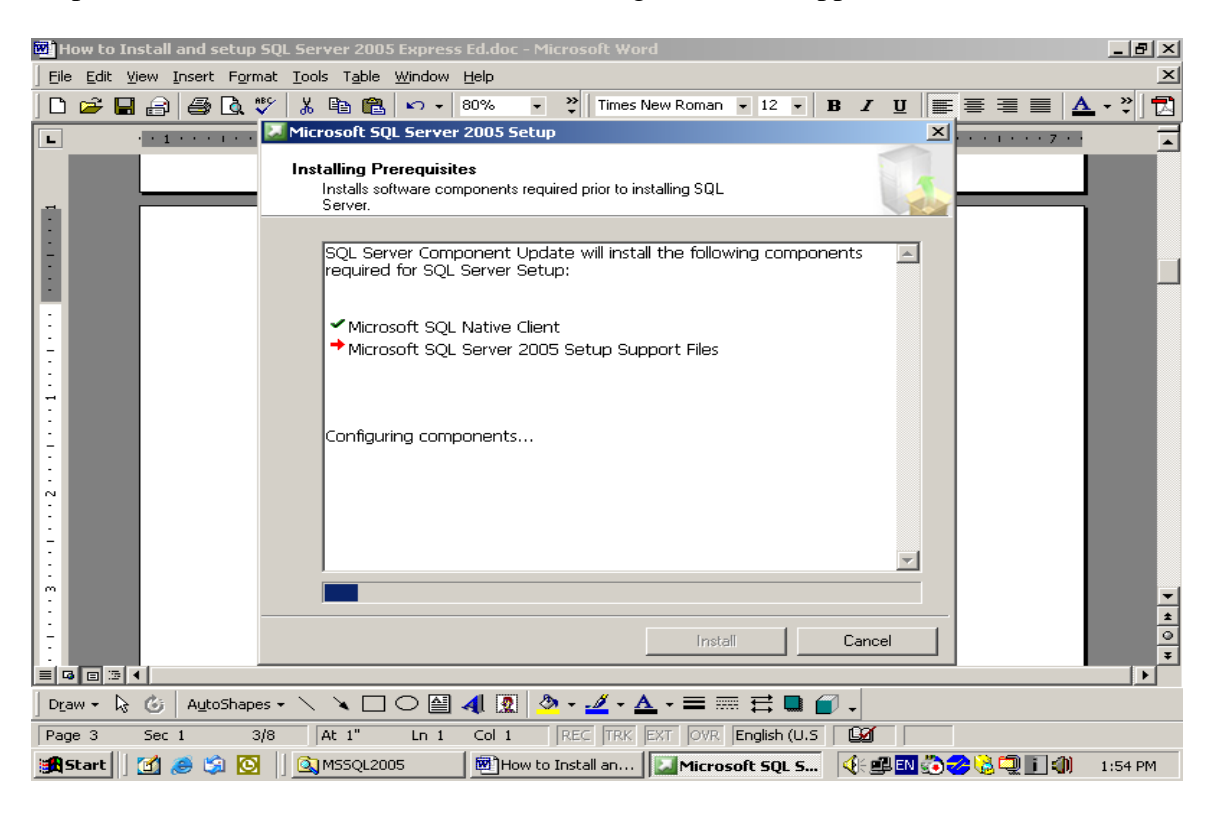

Step 4: Installation will be started and following screen will appear

Step 5: Press NEXT button to continue from the following screen

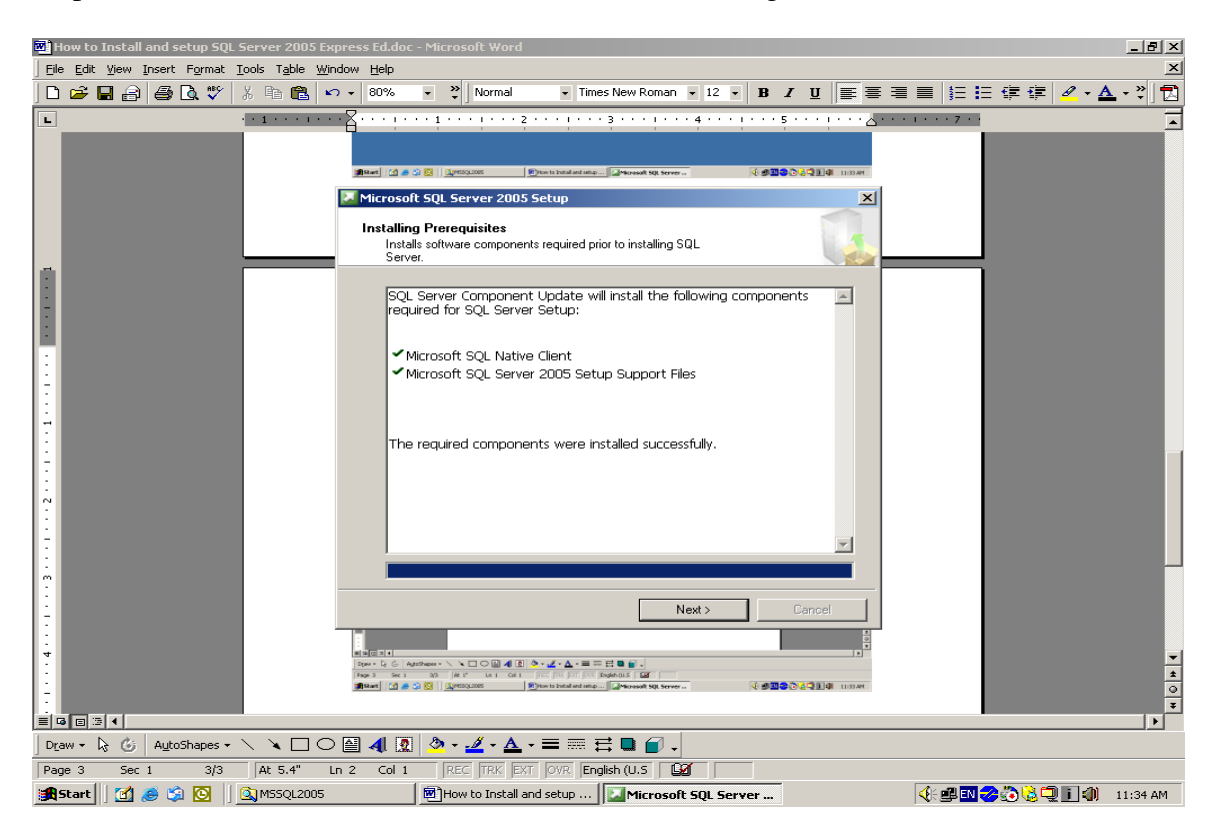

| 🗃 How to Install and setup SQL Server 2005 Express Ed.doc - Microsoft Word       |                   |
|----------------------------------------------------------------------------------|-------------------|
| Eile Edit View Insert Format Iools Table Window Help                             | ×                 |
| 🗋 🗁 🔚 🎒 🦓 🐧 🦉 🕺 🗈 🛍 🖄 🖍 - 80% - 🔅 Times New Roman - 12 - B I U                   | ≣ ≣ 🔳 🛕 - ѷ 🗍 🔂   |
| Microsoft SQL Server 2005 Setup                                                  |                   |
| System Configuration Check                                                       |                   |
| SQL Server Setup is scanning your computer's configuration                       |                   |
|                                                                                  |                   |
|                                                                                  |                   |
|                                                                                  |                   |
|                                                                                  |                   |
|                                                                                  | *                 |
|                                                                                  | 0<br>¥            |
|                                                                                  |                   |
| ] Dr_aw + 🔓 🍪   AutoShapes + 🔨 🔌 🗖 🔿 🏭 🛃 🧖 + 🚄 + 🗮 🧮 🛱 🚛 💣 🗸                     |                   |
| Page 4 Sec 1 4/8 At Ln Col REC TRK EXT OVR English (U.S                          |                   |
| 😹 Start 🛛 🖄 🙈 🖏 🔯 🖉 🖾 MSSQL2005 👘 How to Install an 🕅 Microsoft SQL Serv 📢 🕮 🚳 🗞 | 🌽 🗟 🗐 🚺 🦚 1:54 PM |

Step 6: Installation will be in progress and following screen will appear

Step 7: Press NEXT from the following screen

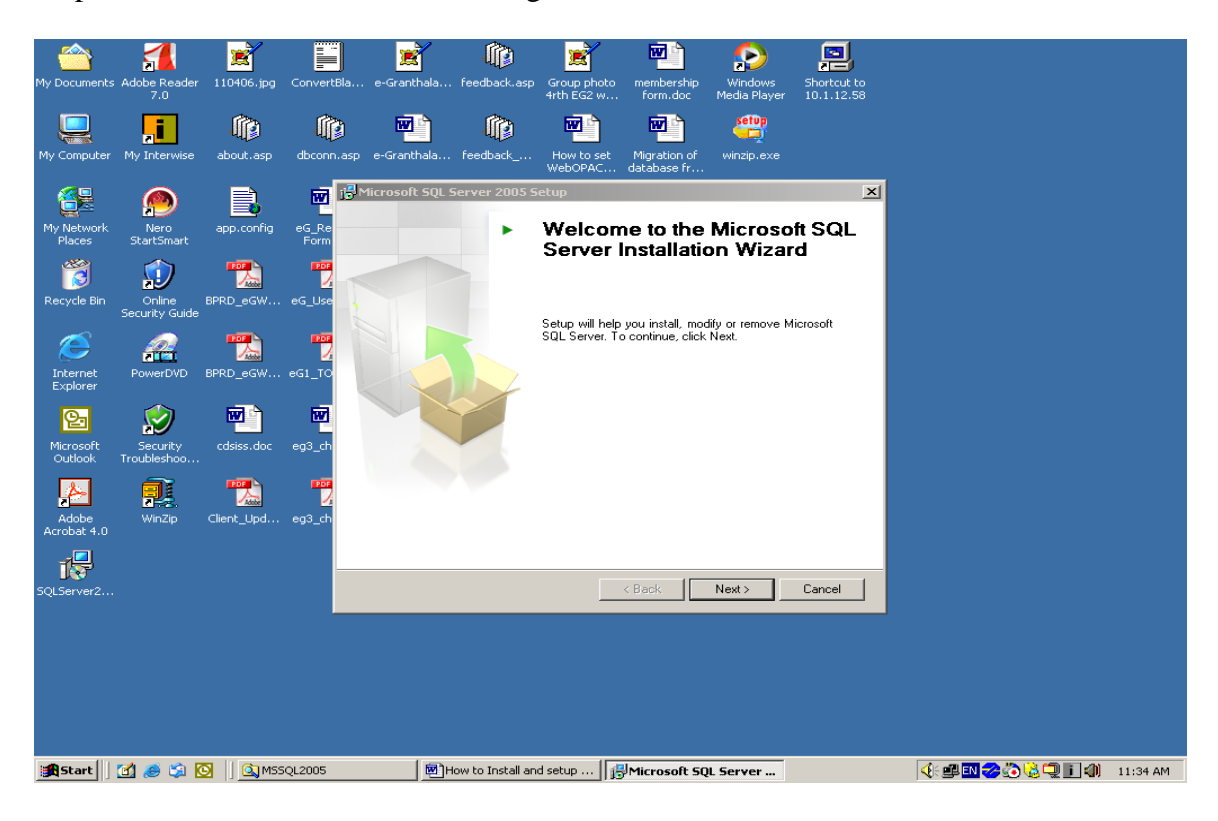

| 📴 How to Install and setup S          | QL Server 2005 Express Ed.doc - Microsof                                              | t Word            |                                 | _ 8 ×               |
|---------------------------------------|---------------------------------------------------------------------------------------|-------------------|---------------------------------|---------------------|
| Eile Edit View Insert Forma           | t <u>T</u> ools T <u>a</u> ble <u>W</u> indow <u>H</u> elp                            |                   |                                 | ×                   |
| D 🚅 🔲 🙈 🖾 🛡                           | <ul> <li></li></ul>                                                                   | ïmes New Roman    | 12 - <b>B</b> <i>I</i> <b>U</b> | E = = A · ?         |
|                                       | Microsoft SQL Server 2005 Setup                                                       |                   |                                 |                     |
| · · · · · · · · · · · · · · · · · · · | System Configuration Check<br>Wait while the system is checked for poter<br>problems. | tial installation |                                 |                     |
| 1                                     | -                                                                                     | 15 Total          | 0 Error                         |                     |
|                                       | Success                                                                               | 14 Success        | 1 Warning                       |                     |
|                                       | ,<br>Details:                                                                         |                   |                                 |                     |
|                                       | Action                                                                                | Status            | Message                         |                     |
| 17                                    | Pending Reboot Requirement                                                            | Success           |                                 |                     |
|                                       | Performance Monitor Counter Require                                                   | Success           |                                 |                     |
|                                       | Default Installation Path Permission Re                                               | Success           |                                 |                     |
|                                       | Internet Explorer Requirement                                                         | Success           |                                 |                     |
| 17                                    | COM Plus Catalog Requirement                                                          | Success           |                                 |                     |
|                                       | ASP.Net Version Registration Require                                                  | Success           |                                 |                     |
| ·                                     | Minimum MDAC Version Requirement                                                      | Success           |                                 |                     |
|                                       | Edition Change Check                                                                  | Success           |                                 |                     |
| 17                                    |                                                                                       |                   | ]                               | -                   |
|                                       | Filter 🔻                                                                              | Stop              | Report •                        | - <u>-</u>          |
|                                       | Help                                                                                  |                   | Next >                          |                     |
| Draw + 🔓 🍪 AutoShapes                 | • 🔪 🔪 🗆 🔿 🚰 机 💽 🔌 • 🚣                                                                 | · <u> </u>        | E <b>D</b> 🖉 .                  |                     |
| Page 4 Sec 1 4/8                      | At 5.5" Ln 2 Col 1 REC                                                                | TRK EXT OVR En    | glish (U.S                      |                     |
| 🏽 🎒 🈹 🕅 🎆 🎒                           | MSSQL2005 Brow to Install a                                                           | an Ji Microsoft   | : SQL 5 🤇 🍕 🖪                   | 🐌 🤣 🔍 🚺 🦚 🛛 1:55 PM |

Step 8: Press NEXT from the following screen

Step 9: following screen will appear

| 👜 How to Install and setup SQL Server 2005 Express Ed.doc - Microsoft Word               | _ 8 ×     |  |  |  |  |  |  |  |
|------------------------------------------------------------------------------------------|-----------|--|--|--|--|--|--|--|
| Elle Edit View Insert Format Iools Table Window Help                                     | ×         |  |  |  |  |  |  |  |
| 🗋 🗅 😂 🔚 🎒 🧶 💖 🕺 🛍 🛍 🗠 🔹 80% 🔹 🙄 Times New Roman 🔹 12 🔹 🖪 🗾                               | 🛯 🔼 - 🏹 🔂 |  |  |  |  |  |  |  |
| 📘 📴 Microsoft SQL Server 2005 Setup                                                      | 7 + .     |  |  |  |  |  |  |  |
| Microsoft SQL Server Installation                                                        |           |  |  |  |  |  |  |  |
| Setup is preparing to continue with the installation.                                    |           |  |  |  |  |  |  |  |
|                                                                                          |           |  |  |  |  |  |  |  |
| Please wait while setup prepares to continue with the installation.                      |           |  |  |  |  |  |  |  |
|                                                                                          |           |  |  |  |  |  |  |  |
|                                                                                          |           |  |  |  |  |  |  |  |
| Status: Searching for installed applications                                             |           |  |  |  |  |  |  |  |
|                                                                                          |           |  |  |  |  |  |  |  |
| N                                                                                        |           |  |  |  |  |  |  |  |
|                                                                                          |           |  |  |  |  |  |  |  |
|                                                                                          |           |  |  |  |  |  |  |  |
| · · · · · · · · · · · · · · · · · · ·                                                    |           |  |  |  |  |  |  |  |
|                                                                                          |           |  |  |  |  |  |  |  |
|                                                                                          |           |  |  |  |  |  |  |  |
|                                                                                          |           |  |  |  |  |  |  |  |
|                                                                                          | <u>▼</u>  |  |  |  |  |  |  |  |
| Help < Back Next > Cancel                                                                | •         |  |  |  |  |  |  |  |
|                                                                                          | <b>▼</b>  |  |  |  |  |  |  |  |
| $\Box$ $\Box$ $\Box$ $\Box$ $\Box$ $\Box$ $\Box$ $\Box$ $\Box$ $\Box$                    |           |  |  |  |  |  |  |  |
| Page 5 Sec 1 5/8 At 1" Ln 1 Col 2 REC TRK EXT OVR English (U.S 🗳                         |           |  |  |  |  |  |  |  |
| 😹 Start 🛛 🏽 🥥 🚫 🔹 🔯 🔯 🖓 MissQL2005 👘 How to Install an 🔂 Microsoft SQL S 🛛 🕀 🕮 🖏 🍪 🖓 📜 🗓 | (1:55 PM  |  |  |  |  |  |  |  |

Step 10: From the following screen uncheck the option – "Hide advance configuration option" and press NEXT

| How to Install and setup S                                      | QL Server 2005 Express Ed.doc - Microsoft Word                                         | _ 8 ×       |
|-----------------------------------------------------------------|----------------------------------------------------------------------------------------|-------------|
| <u>  File E</u> dit <u>V</u> iew <u>I</u> nsert F <u>o</u> rmat | : Iools Table <u>W</u> indow <u>H</u> elp                                              | ×           |
| 🗅 🛥 🖬 🔒 🖨 🖪 🖤                                                   | 🐰 🗈 🛍 🗠 🔹 80% 🔹 😤 Times New Roman 🔹 12 🔹 🖪 🗾 🛕                                         | - 🎗 🔁       |
| L · · · · · · · · · · · · · · ·                                 | Microsoft SQL Server 2005 Setup                                                        | 1           |
| Î                                                               | Registration Information The following information will personalize your installation. |             |
|                                                                 | The Name field must be filled in prior to proceeding. The Company field is optional.   |             |
|                                                                 | Name:<br>RKM22                                                                         |             |
| -                                                               | Company:<br>NIC                                                                        |             |
|                                                                 |                                                                                        |             |
|                                                                 | Un-check this                                                                          |             |
|                                                                 | □ Hide advan                                                                           | -           |
|                                                                 | Help < Back Next > Cancel                                                              | *<br>0<br>7 |
| Draw - 🔓 🍪 AutoShapes                                           | - \ \ D O @ 4 🛛 🖉 - 🖉 - A - = == == == ==                                              |             |
| Page 6 Sec 1 6/8                                                | At 1" Ln 1 Col 1 REC TRK EXT OVR. English (U.S                                         |             |
| 🎢 Start 🛛 🚮 🥭 🗐 🖸                                               | 🔯 MSSQL2005 🔄 🔄 How to Install an 🔡 Microsoft SQL S 🤄 🔮 💷 🚺 🜒                          | 1:55 PM     |

Step 11: Select all the features to installed from the following screen. For selecting all the features one by one press the small arrow sign just near to "red Cross" and select "This feature will be installed...".

**<u>NOTE</u>**: The red cross shows here that this feature will not be installed on this PC. Therefore, it is suggested that you must include all the components from this screen and no red sign must be there on this screen

| Recycle Bin                                           | Java Web<br>Start               |                                                                                                    |                                                                                                    |                                                |
|-------------------------------------------------------|---------------------------------|----------------------------------------------------------------------------------------------------|----------------------------------------------------------------------------------------------------|------------------------------------------------|
| Explore                                               | Computer                        |                                                                                                    | 0                                                                                                    |                                                |
| upd-PCL6<br>Docl                                      | Nero<br>StartSm<br>Please do to | (2) Microsoft SQL Server 2005 Setup<br>Teature Selection<br>Select the program features you want regu-<br>Cick an icon the following list | Press sma<br>and select                                                                                                    | all arrow<br>t 2 <sup>nd</sup>                 |
|                                                       | following                       | Cent Components                                                                                                    | Peature description<br>Installs the SQL Server Detabase<br>Engine, tools for managing reliational<br>and XML dats, and replication.<br>This feature requires 117 MB on your<br>hard drive. It has 2 of 4 subfeatures |                                                |
| McAfee<br>Security Sc<br>Media Player<br>& Replicator |                                 | Installation path<br>C: Vrogram Files (x86)/Vicrosoft SQL Server\<br>Help < Back                                                          | Browse Browse Disk Cost Next > Cancel                                                                                                    |                                                |
| Net Centre                                            |                                 | P                                                                                                    | 20                                                                                                    | TTCL                                           |
| Tablet<br>Microsoft<br>Word 2010                      |                                 |                                                                                                    |                                                                                                    | F: VCD V<br>Defrev (0.50 MB)<br>- Burn<br>1300 |

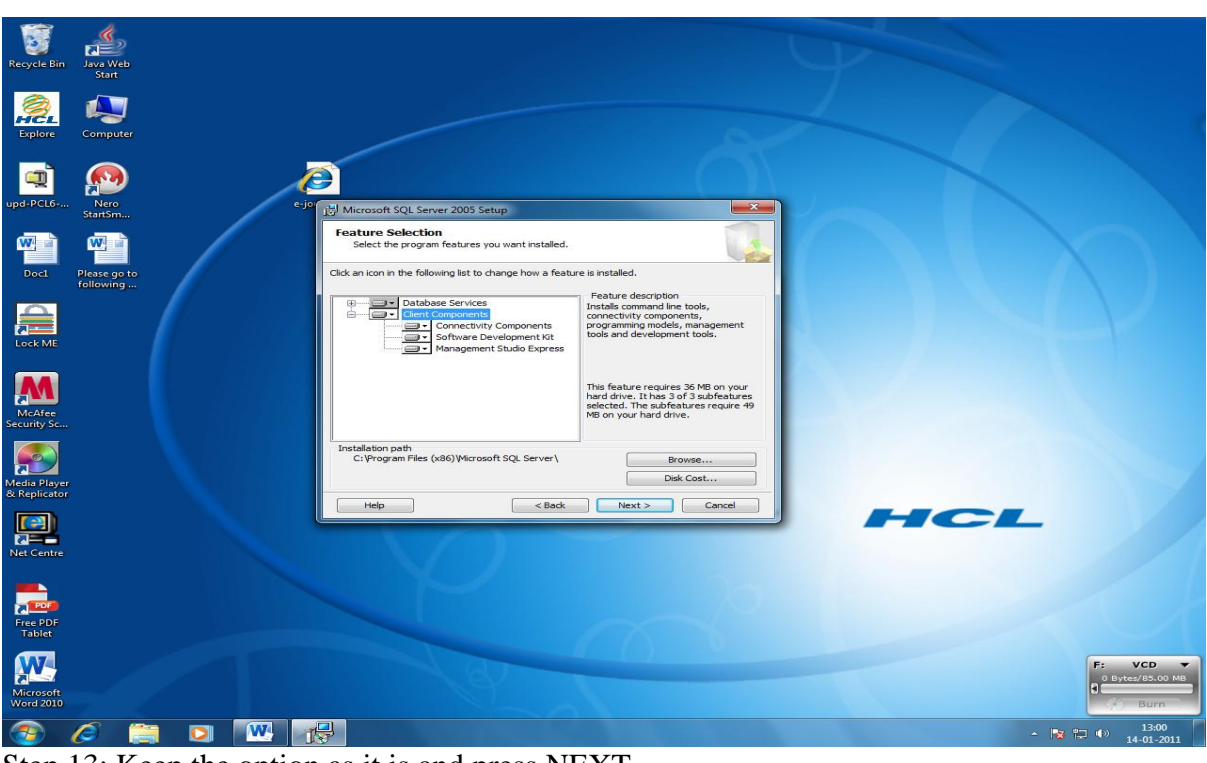

Step 12: After selection of all the features, the screen will look like the given below

Step 13: Keep the option as it is and press NEXT

| Recycle Bin                  | Java Web<br>Start         |                                                                                                    | $\varphi$                                  |
|------------------------------|---------------------------|----------------------------------------------------------------------------------------------------|--------------------------------------------|
| <b>Figlore</b>               | Computer                  |                                                                                                    |                                            |
| upd-PCL6                     | Nero<br>StartSm           | Cygr Microsoft SQL Server 2005 Setup                                                                                                    |                                            |
| Dock                         | Please go to<br>following | Instance Name<br>You can install a default instance or you can specify a named<br>instance.<br>Provide a name for the instance. For a default installation, clid: Default instance and clid:<br>Hext, To upgrade an existing default instance, clid: Default instance. To upgrade an existing<br>named instance existence and specify the instance name. | ()                                         |
| Lock ME                      |                           | Default instance                                                                                                    |                                            |
| McAfee<br>Security Sc        |                           | Named instance     SQLExpress                                                                                                    |                                            |
| Media Player<br>& Replicator |                           | Help < Back Next > Cancel                                                                                                    |                                            |
| Net Centre                   |                           |                                                                                                    | HCL                                        |
| Free PDF<br>Tablet           |                           |                                                                                                    |                                            |
| Microsoft<br>Word 2010       |                           |                                                                                                    | F: VCD V<br>O Bytex/85.00 Mile<br>(*) Burn |
| <b>7</b>                     |                           |                                                                                                    | ▲ 13:01 ▲ 13:01 ▲ 13:01 ▲ 14-01-2011       |

Step 14: Select option "Use the Built-in System account (Local System) and select the option from the bottom " SQL Server" and press NEXT

| Recycle Bin                  | Java Web<br>Start         |                                                                   | T                             |
|------------------------------|---------------------------|-------------------------------------------------------------------|-------------------------------|
| Explore                      | Computer                  |                                                                   |                               |
| upd-PCL6                     | Nero<br>StartSm           | Microsoft SQL Server 2005 Setup                                   |                               |
| Doct                         | Please go to<br>following | Service Account Service accounts define which accounts to log in. |                               |
| Lock ME                      |                           | Classifier of each solve account  Service                         |                               |
| McAfee<br>Security Sc        |                           | Laemane:  Baseword:  Domain:                                      |                               |
| Media Player<br>& Replicator |                           | Start services at the end or setup V SQL Server SQL Browser       |                               |
| Net Centre                   |                           | Help < Back Next > Cance                                          | HCL                           |
| Free PDF<br>Tablet           |                           |                                                                   |                               |
| Microsoft<br>Word 2010       |                           |                                                                   | F: VCD V<br>0 Bytes/65.00 MB  |
| <b>1</b>                     | 🥖 🚞 🖸 🚾 👔                 | ļ                                                                 | ▲ 💦 💭 (4) 13-01<br>14-01-2011 |

Press INSTALL button

Step 15: Select the option "Mixed Authentication Mode" from the following screen and enter password/re-password **granth#xyz\$123** and press NEXT – this password must be noted down and it will require to work with SQL Server 2005

| Recycle Bin                  | Java Web<br>Start |                                                                                                    |               |
|------------------------------|-------------------|----------------------------------------------------------------------------------------------------|---------------|
| Explore                      | Computer          |                                                                                                    |               |
| upd=PCL6                     | Nero<br>StartSm   | Cip 12 Microsoft SQL Server 2005 Setup                                                                                                    |               |
| Poct                         | Please go to      | Authentication Mode           The authentication mode specifies the security used when connecting to SQL server.           Select the authentication mode to use for this installation. |               |
|                              |                   | Windows Authentication Mode     Windows Authentication and SQL Server Authentication)                                                                                                   |               |
| McAfee<br>Security Sc        |                   | Specify the sa logon password below:<br>Enter password:                                                                                                    |               |
| Media Player<br>& Replicator |                   | Confirm password:                                                                                                    |               |
| Net Centre                   |                   | Heip < Back Next > Cancel                                                                                                    | CL            |
| Free PDF<br>Tablet           |                   |                                                                                                    |               |
| Microsoft<br>Word 2010       |                   | A CONTRACTOR                                                                                                    |               |
|                              |                   |                                                                                                    | - 💌 🖤 🌒 13:01 |

| How to Install and setur S                                                                                                    | 501 Server 2005 Express Ed.doc - Microsoft Word                                       | - 1 전 ×                   |
|----------------------------------------------------------------------------------------------------|---------------------------------------------------------------------------------------|---------------------------|
| File Edit View Insert Forma                                                                                                    | at Tools Table Window Help                                                            | X                         |
| D 🛩 🖬 🙈 🚑 🔍 🖤                                                                                                    | デ X 🏗 🚉 🗠 → 80% → 🐥 Times New Roman → 12 → <b>B</b> Z                                 | ⊻ ≡ ≡ ≡ ▲ - * 🔁           |
|                                                                                                    | 🖶 Microsoft SQL Server 2005 Setup                                                     |                           |
| :                                                                                                    | Collation Settings<br>Collation settings define the sorting behavior for your server. |                           |
|                                                                                                    | Collation settings for service: SQL Server                                            |                           |
| :                                                                                                    | Collation designator and sort order:                                                  |                           |
| 1. El constante de la constante de la constant | Latin1_General                                                                        |                           |
| :                                                                                                    | Binary      Binary - code point                                                       |                           |
| 2                                                                                                    | Case - sensitive                                                                      |                           |
|                                                                                                    | Accent - sensitive                                                                    |                           |
|                                                                                                    | SOL collations (used for compatibility with previous versions of SOL Server)          |                           |
|                                                                                                    | Piparu order based on sode point comparison, for use with the SEO (Multilingual)      |                           |
|                                                                                                    | Strict compatibility with version 1.x case-insensitive databases, for use with the    |                           |
| 1                                                                                                    | Dictionary order, case-sensitive, for use with 1252 Character Set.                    |                           |
|                                                                                                    | Dictionary order, case-insensitive, unnercase preference, for use with 1252 Ch        |                           |
| 4                                                                                                    |                                                                                       |                           |
|                                                                                                    |                                                                                       |                           |
| 1                                                                                                    | Help < Back Next > Canc                                                               | el                        |
|                                                                                                    |                                                                                       |                           |
|                                                                                                    |                                                                                       | •                         |
| Draw + 🕞 🍪 AutoShapes                                                                                                    | ₅ · ```□ ○ 🗑 ┩ 🗶 🧆 · 🚄 · ▲ · ≡ 🚍 🛱 🛑 🗃 -                                              |                           |
| Page 10 Sec 1 10/:                                                                                                    | (10 At 1" Ln 1 Col 2 REC TRK EXT OVR English (U.S                                     |                           |
| 🏦 Start 🛛 🚮 🥔 🗐 💽                                                                                                    | MSSQL2005 How to Install an                                                           | K 💵 🝓 🍋 🔍 🎓 🚺 🦚 🛛 4:39 PM |

Step 16: Keep everything in default, press NEXT from the following screen

Step 17: Select the option "Enable User Instances " from the following screen and put check box before the option – "Add User to the SQL Server Administrator Role" and finally press NEXT

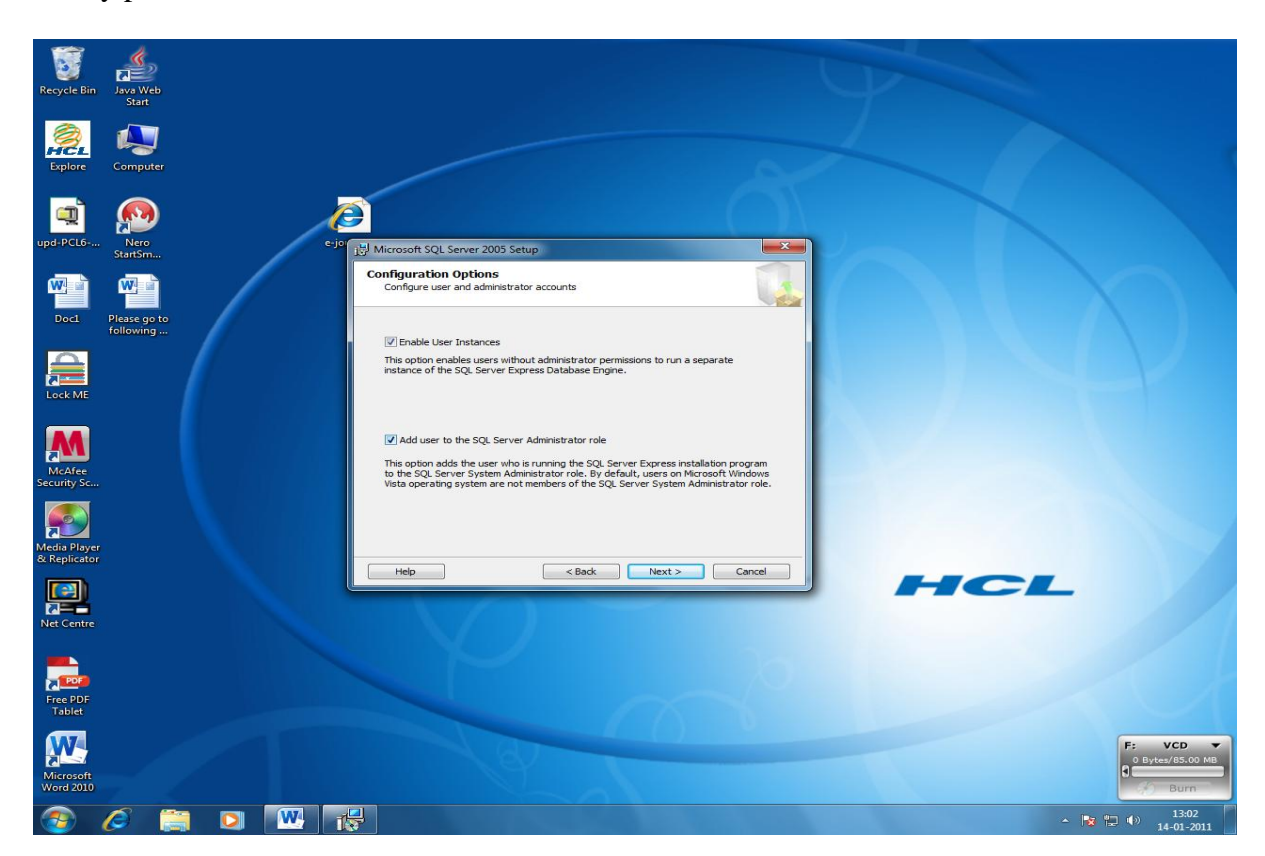

Step 18: Press NEXT on the following screen

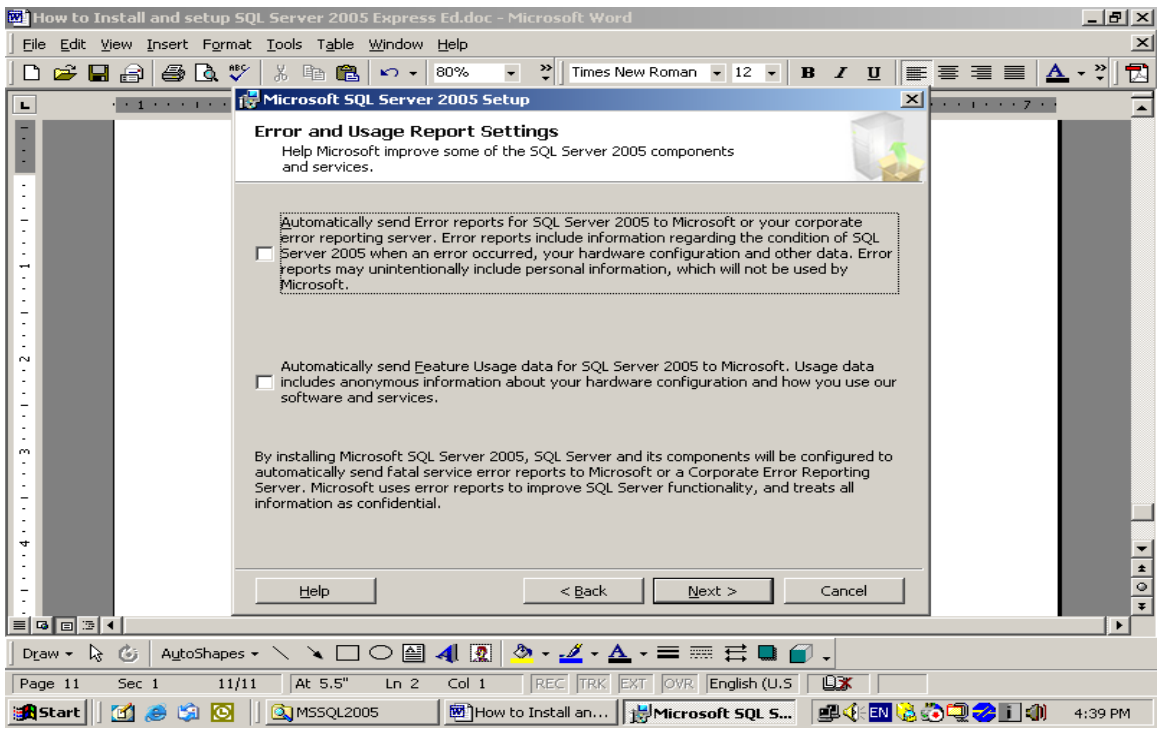

Step 19: Press INSTALL on the following screen

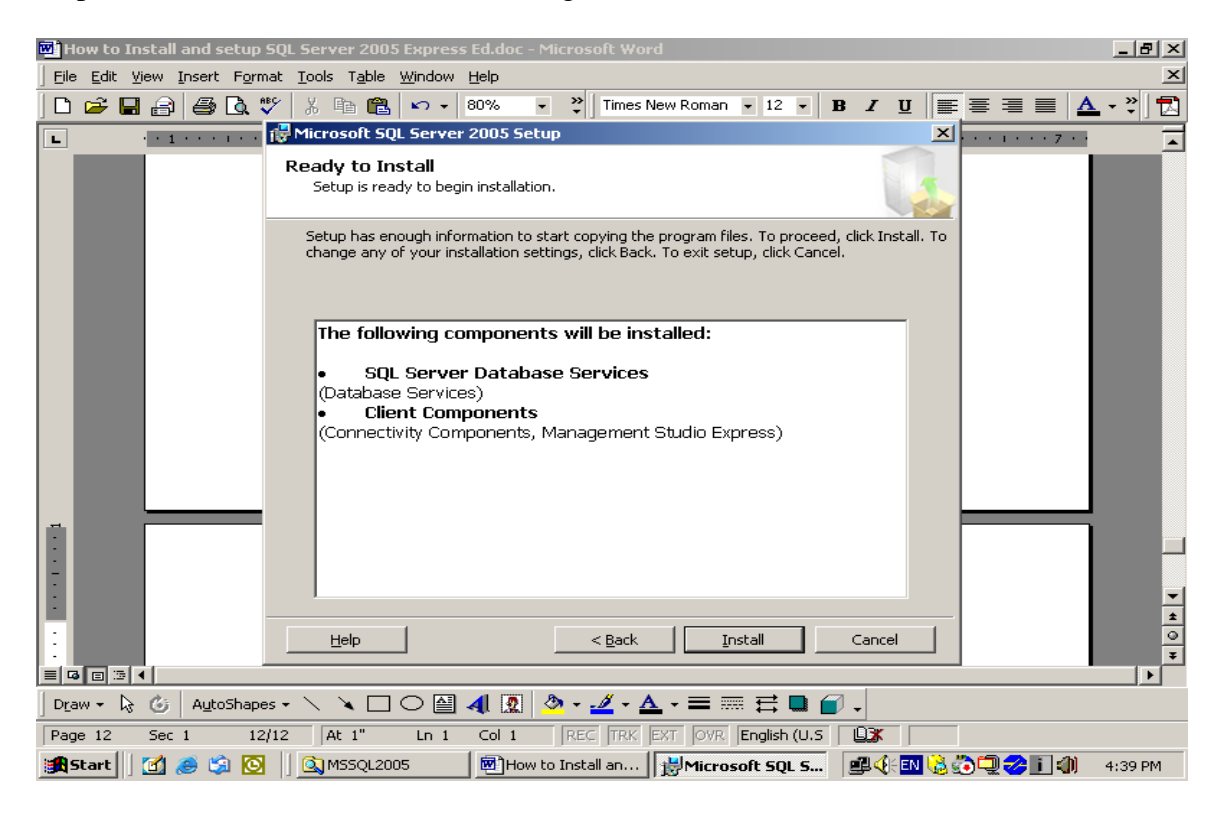

Step 20: Installation will be started

| 💌 How to Install and setup                   | p SQL Server 2005 Express Ed.doc - Microsoft Word                              | _ 8 ×   |
|----------------------------------------------|--------------------------------------------------------------------------------|---------|
| <u>  File E</u> dit <u>V</u> iew Insert Form | rmat <u>T</u> ools T <u>a</u> ble <u>W</u> indow <u>H</u> elp                  | ×       |
| D 🛩 🖬 🔒 🖾 🛛                                  | 💖 🐰 🗈 🛍 🖍 🔹 80% 🔹 💥 Times New Roman 🔹 12 🔹 🖪 🗾 💆                               | • *   🖪 |
| L ······                                     | 🔀 Microsoft SQL Server 2005 Setup                                              | -       |
|                                              | Setup Progress                                                                 |         |
| :                                            | The selected components are being configured                                   |         |
| 1                                            |                                                                                |         |
| 1                                            | SQL Server setup is preparing to make the requested configuration changes      |         |
|                                              |                                                                                |         |
|                                              |                                                                                |         |
| :                                            |                                                                                |         |
| -                                            |                                                                                |         |
| N                                            |                                                                                |         |
|                                              |                                                                                |         |
| ÷                                            |                                                                                |         |
| :                                            | - Status                                                                       |         |
|                                              |                                                                                |         |
| <u>-</u>                                     |                                                                                |         |
|                                              |                                                                                |         |
|                                              |                                                                                | -       |
| :                                            |                                                                                | *       |
|                                              | Help <<< Back Next >> Cancel                                                   | ¥       |
|                                              |                                                                                | •       |
| Draw - 🕞 🌀 🛛 AutoShap                        | pes • \ `ヽ `□ ○ @ 4 🖳 🖄 • 🚄 • 📥 • ≡ 🚍 🛱 🖬 🗃 -                                  |         |
| Page 12 Sec 1 12                             | 2/12 At 5.5" Ln 2 Col 1 REC TRK EXT OVR English (U.S                           |         |
| 🏽 🎒 🥵 🛐 🚺                                    | 🛐 🛛 🖾 MSSQL2005 🛛 🗐 How to Ins 🛛 👷 Microsoft S 🔽 Microsoft 🖉 🍕 🖓 🔝 😓 🏠 💭 🏈 🚺 🦚 | 4:40 PM |

Step 21: Installation will be in progress as in the following screen

| 💌 How to Install and setup SQL Server 2005 Express Ed.doc - Micros | oft Word                                     |
|--------------------------------------------------------------------|----------------------------------------------|
| Eile Edit View Insert Format Tools Table Window Help               | ×                                            |
| ] 🗅 😅 🖬 🞒 🎒 🖪 🦉 🕺 🖿 隆 🗠 🔹 80% 🕞 꽞                                  | Times New Roman 🔹 12 🔹 B I U 📰 🗮 🗮 🗮 📥 - 💥 🔂 |
| Microsoft SQL Server 2005 Setup                                    | × · · · · · · · · · · · · · · · · · · ·      |
| Setup Progress The selected components are being config            | ured                                         |
| Product                                                            | Status                                       |
| MSXML6                                                             |                                              |
| SQL Setup Support Files                                            | Setup finished                               |
| SQL Native Client                                                  | Configuring components                       |
| SOL Server Database Services                                       |                                              |
| SQL Server Management Studio Express                               |                                              |
| Workstation Components, Books Onlin                                |                                              |
|                                                                    |                                              |
| Status                                                             |                                              |
| Copying new files                                                  |                                              |
|                                                                    |                                              |
|                                                                    |                                              |
|                                                                    |                                              |
|                                                                    |                                              |
| ·                                                                  | Carrel Markey Carrel                         |
|                                                                    |                                              |
|                                                                    |                                              |
| 🛛 Drౖaw 🕶 😓 🌀 🛛 AutoShapes 🕶 🔨 🌂 🗖 🖉 🔹                             | <u>∡ - ▲ - ≡ ≕ ≓ ■ @ .</u>                   |
| Page 13 Sec 1 13/13 At 1" In 1 Col 1 REC                           | TRK EXT OVR Endish (ILS DIX                  |
| 🏽 🚮 Start 🛛 🚰 🙈 🎲 🔯 🗍 🖄 MSSQL2005 👘 How to Insta                   | II an Microsoft SQL Server 2005 Setup        |

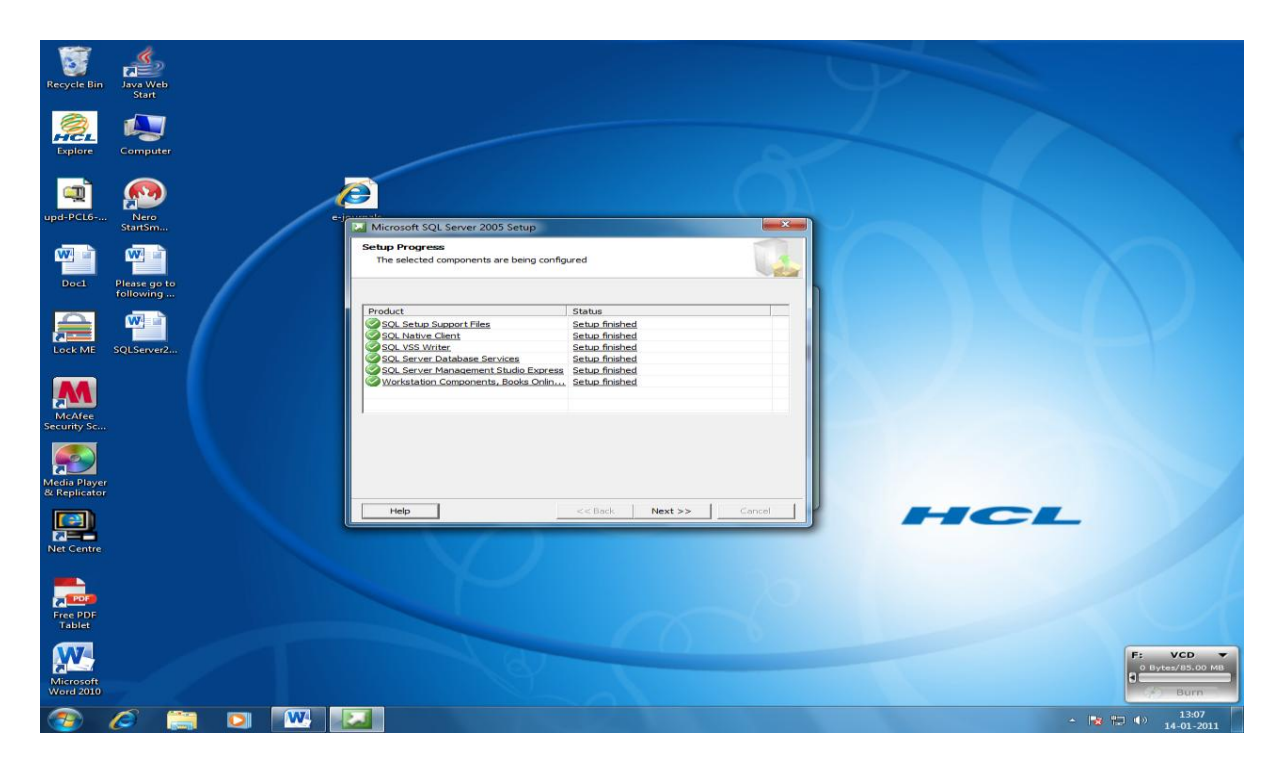

Step 22: Press NEXT button and then FINISH button and re-boot the PC.

<u>NOTE</u>: now after installation for the MS SQL Server 2005, you can setup the MS SQL Server as given in the next portion

NOTE: After successful installation of the software , re-boot the system

# 1.5. How to setup the SQL Server 2005 after Installation

Step 1: Press START button of the Windows (in the Left-bottom corner) >> Programs >> Microsoft SQL Server 2005 >> Configuration tools ( as given in the below screen)

Out of three, following two sub-menu are there under Configuration manager:

- 1. SQL Server Configuration Manager
- 2. SQL Server Surface Area Manager

| Mo   |                  |                      |       |                                       |     |                              |        |          |
|------|------------------|----------------------|-------|---------------------------------------|-----|------------------------------|--------|----------|
|      |                  | Control Center       |       |                                       |     |                              |        |          |
|      | <u> </u>         |                      |       |                                       |     |                              |        |          |
| MV   | Compute          | r Windows            |       |                                       |     |                              |        |          |
|      |                  | Media Player         |       |                                       |     |                              |        |          |
| _    |                  | a                    |       |                                       |     |                              |        |          |
|      | 5                | Microsoft Update     |       |                                       |     |                              |        |          |
|      | <b>B</b>         | New Office Document  |       |                                       |     |                              |        |          |
|      |                  | Open Office Document |       |                                       |     |                              |        |          |
|      | -                | Windows Update       |       |                                       |     |                              |        |          |
|      | Ī.               | WinZip               |       |                                       |     |                              |        |          |
|      | (Free)           | Programs             | • 🦻   | Accessories                           | *   |                              |        |          |
|      | e 🙈 🛛            | Documents            | 🕨 📻   | Microsoft .NET Eramework SDK v2.0     | •   |                              |        |          |
| TVPL | 5                | Settings             | , 🚡   | SQL Server Configuration Manager      |     | Configuration Tools          |        |          |
| 6    |                  |                      |       | SQL Server Error and Osage Reporting  | LO  | cation: C:\WINNT\system32    |        |          |
| 18   |                  | Search               | · 💷   | SQL Server Surrace Area Configuration |     |                              |        |          |
| IΞ   |                  | 1.1-1-               |       | Microsoft Office                      | •   |                              |        |          |
| 10   |                  | пер                  |       | Microsoft SQL Server                  | •   |                              |        |          |
| ÌŠ   | <del>, 700</del> | Run                  | - 📻   | Microsoft SQL Server - Switch         | •   |                              |        |          |
| 1-8  | 1991             |                      |       | Windows Media Player                  |     |                              |        |          |
|      | <b>I</b>         | Shut Down            | _     | ×                                     |     |                              |        |          |
| 1    | Start            | 🖸 🧀 🖄 💌 🛛 🧕          | 🕫 GRA | ANT 🛛 🖓 SQL Se 🛛 🥔 orkut 🤇 🧲          | MM: | 55QL  🕅 How to 🛛 🕮 🦓 🗔 👧 🏠 🗞 | 🏧 🥪 EN | 10:19 AM |

Step 2: First click the sub-menu "SQL Server Configuration Manager", following screen will appear

| 🛐 SQL Server Configuration Manager                                                                                                    |                                               |                                             |                    |          |
|----------------------------------------------------------------------------------------------------|-----------------------------------------------|---------------------------------------------|--------------------|----------|
| $]$ Action View $] \leftarrow \rightarrow  $ <b>E II E E</b>                                                                                                    | 13                                            |                                             |                    |          |
| Tree                                                                                                    | Protocol Name                                 | Status                                      |                    |          |
| SQL Server Configuration Manager (Local) SQL Server 2005 Services COS Network Configuration SQL Server 2005 Network Configuration SQL Server 2005 Network Configuration SQL Server 2005 Network Configuration Allases Allases | Shared Memory<br>Named Pipes<br>TCP/IP<br>VIA | Enabled<br>Disabled<br>Disabled<br>Disabled |                    |          |
| 🔚 Start 🛛 😭 🦛 😭 下 🖉 🐼 GRANT 🐕                                                                                                    | SQL Se CMMSSQL                                | How to 1 St SOL Se                          | 🖃 🦾 🕮 🐽 🏠 🚧 🏧 🤣 EN | 10:31 AM |

Step 3: Expand all the option s in the left and select the component, one by one, in the right screen, change the "DISABLE" to "Enabled" by right clicking the option

| SQL Server Configuration Manager                                                                                                    |                                                       |                                       |                      |          |
|----------------------------------------------------------------------------------------------------|-------------------------------------------------------|---------------------------------------|----------------------|----------|
| Action ⊻iew ← →   🛍 💽 😭 🚱                                                                                                    | <u>Ľ</u>                                              |                                       |                      |          |
| Tree                                                                                                    | Protocol Name                                         | Status                                |                      |          |
| SoL Server Configuration Manager (Local)<br>SoL Server 2005 Services<br>Protocols for SOLEXPRESS<br>Clent Protocols for SOLEXPRESS<br>Clent Protocols<br>Aliases | 3 Shared Memory<br>3 Named Pipes<br>3 TCP/IP<br>3 VIA | Enabled<br>Disable<br>Disable<br>Help |                      |          |
| 📑 🚮 Start 🔢 🧭  🎾 📂 🔂 🕅 🖓 GRANT 👔                                                                                                    | SQL Se 🔄 MSSQL                                        | How to   😽 SQL Se                     | 🛛 🕮 🌮 🛄 🐢 🖒 🦥 🏧 🚧 EN | 10:33 AM |

NOTE: make the following services Enabled

- 1. Named Pipes
- 2. TCP/IP

Step 3: Close the Screen

NOTE: After the setting up of the MS SQL Server, re-boot the system

#### 1.6. How to Create and Restore GRANTH3 database

- 2. After Installation and Setup of the MS SQL Server 2005, re-boot your PC and then follow the steps for creating and re-storing the GRANTH3 database from the database\_bakup file available in the software CD (e-Granthalaya CD in Database folder) or in your PC
- 3. Copy the database backup (GRANTH3.bak) file from the CD (Database Folder) in the library folder under C drive (C:\Library\). In case Library folder is not available, please create a new folder in C drive and re-name it as LIBRARY

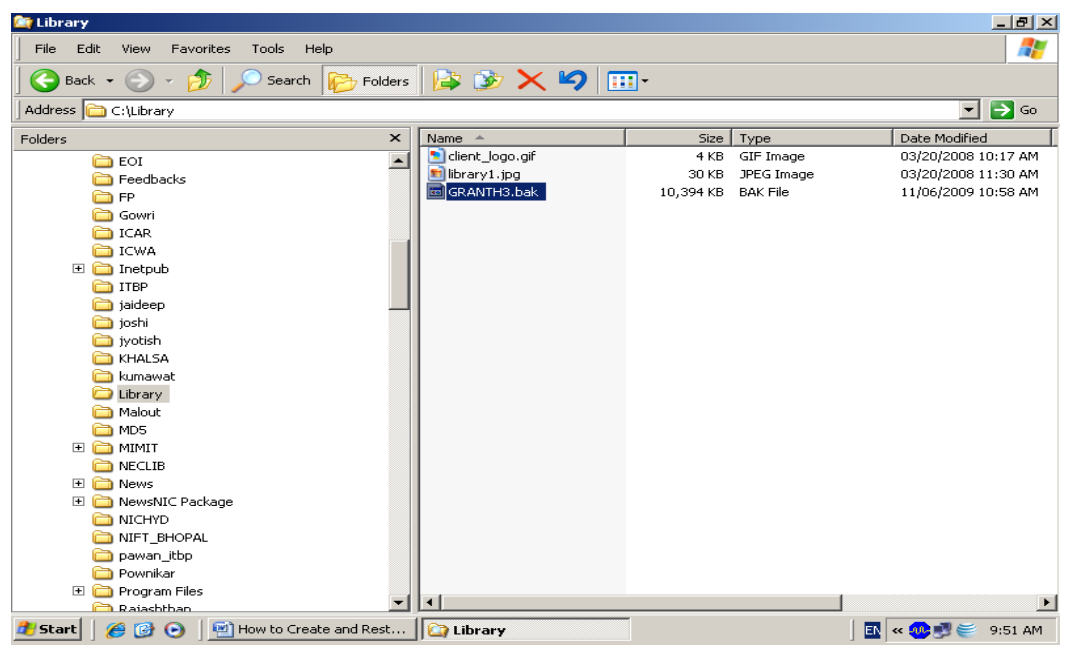

4. Go to START >> PROPGRAMS >> MS SQL Server 2005 >>SQL Server Management Studio and Click it as given below:

|      |          | 1                           | 2       |                                  |                           |                                         | ञ्ज                   | <b>B</b>                    |                            | setup      |         |
|------|----------|-----------------------------|---------|----------------------------------|---------------------------|-----------------------------------------|-----------------------|-----------------------------|----------------------------|------------|---------|
| My ( | Documen  | ts Adobe Reader 1104<br>7.0 | 406.jpg | eG_Request<br>Form.doc           | eg3_checkin               | e-Granthala<br>PUNE.ppt                 | HindiWriter           | matoria06re                 | projectrepo                | winzip.exe |         |
|      |          |                             | ঙ্গী    | FOF                              | <b>1</b>                  |                                         | <b>1</b>              | <b>1</b>                    |                            |            |         |
|      | 5        | Microsoft Update            |         | eG_Users.pdf                     | eg3_checkin               | Final_matori                            | How to set<br>WebOPAC | Migration of<br>database fr | Shortcut to<br>10.1.12.143 |            |         |
|      |          | New Office Document         |         | PDE                              | 1                         | <b>60</b>                               |                       |                             |                            |            |         |
|      |          | Open Office Document        |         | eG1_TO_eG                        | e-Granthala               | First Live                              | How to set            | news%20ni                   | Shortcut to                |            |         |
|      | -        | Windows Update              |         |                                  | PDF                       |                                         |                       |                             |                            |            |         |
|      | I.       | WinZip                      |         |                                  | Zadabe                    |                                         |                       |                             |                            |            |         |
|      |          | Online Security Guide       |         | . ец2_Спескі                     | e-Granthala               | Lib Softwa                              | IIM_From.doc          | activities.doc              | 500rtcut to<br>10.1.12.58  |            |         |
|      | ١        | Security Troubleshootin     | ng      |                                  | ٦                         | ×                                       |                       | 2                           |                            |            |         |
| 142  | <b>F</b> | Programs                    | •       | Accessories                      | ual Chudia C. O.          | inthalaya<br>2.jpg                      | Library<br>Automation | nicsi_top1.jpg              | theses-dat                 |            |         |
|      |          | Documents                   | Þ       | Microsoft Vis                    | ual Studio 6.0<br>ontPage | Í 🛒                                     |                       |                             |                            |            |         |
| erve | <b>5</b> | Settings                    | •       | 👿 Microsoft Wo<br>🚖 Cisco Systen | ord<br>ns VPN Client      | hthalay                                 | LibraryDat            | NVS.doc                     | TO WHOM SO<br>EVER IT M    |            |         |
|      | Q        | Search                      | •       | 💼 Microsoft Vis                  | ual Studio 2005           | 5 • • • • • • • • • • • • • • • • • • • |                       |                             |                            |            |         |
| ١Ř   |          | Help                        |         | 💵 Microsoft SQ                   | × Server 2005             | P 🔆 SQL S                               | erver Managem         | tion: C\Program             | Eiles Microsoft S          | 501        |         |
| Swo  | <u></u>  | Run                         | 1       |                                  |                           | 4rth EG2 w                              | Serv                  | er\90\Tools\Binr            | \VSShell\Commo             | 17\IDE     |         |
| Wind | D        | Shut Down                   |         |                                  |                           |                                         |                       |                             |                            |            |         |
| 1    | Start    | 🖸 进 😂 🚺                     | 🔍 libr  | ary                              | 🐼 ) H                     | low to Install an                       | d setup               |                             | 🌄 😫 🖏 🕮 🚺                  | 🛯 🗶 🔴 📕    | 1:56 PM |

5. The MS SQL Server management studio will appear . It will connect your SQL Server and Windows authentication (in Default)

| <u>k</u> | Microsoft SQL Se | erver M | anageme | ent Studio Ex  | press    |              |              |            |              |              |       | _ 8 ×   |
|----------|------------------|---------|---------|----------------|----------|--------------|--------------|------------|--------------|--------------|-------|---------|
| F        | le Edit View     | Tools   | Window  | Community      | Help     |              |              |            |              |              |       |         |
| 12       | 👌 New Query 🕴 🗋  | ) 🚰     | u 🥔 🛛   | 📙 Connect to   | o Server |              |              |            | ×            |              |       |         |
| 11       | 이 10 12 🔍 🔍      | -# S    | 1 8     | Microsoft-     | -        |              | A W          | /indows Se | erver System | e Type 🔻 📔 🌹 | (클    | 11 個。   |
| 77       | Object Explorer  |         |         | SQL            | serve    | er 2005      |              |            |              |              |       |         |
| Obje     |                  |         | _       |                |          |              |              |            |              |              |       |         |
| đĘ       |                  |         |         | Server type:   |          | Database Eng | ine          |            | ~            |              |       |         |
| plore    |                  |         |         | Server name:   |          | NIC-MIAZGYD  | L9XU\SQLEXF  | PRESS      | •            |              |       |         |
|          |                  |         |         | Authentication | 1:       | Windows Aut  | nentication  |            | •            |              |       |         |
|          |                  |         |         | User name      |          | NIC\nic374   | 5            |            | 7            |              |       |         |
|          |                  |         |         | Password:      |          |              |              |            |              |              |       |         |
|          |                  |         |         |                |          | 🗖 Rememi     | per password |            |              |              |       |         |
|          |                  |         |         |                |          |              |              |            |              |              |       |         |
|          |                  |         |         | [              | Connect  | Cancel       | Help         | Or         | otions >>    |              |       |         |
|          |                  |         |         |                | -        | _            | _            | _          |              |              |       |         |
|          |                  |         |         |                |          |              |              |            |              |              |       |         |
|          |                  |         |         |                |          |              |              |            |              |              |       |         |
|          |                  |         |         |                |          |              |              |            |              |              |       |         |
|          |                  |         |         |                |          |              |              |            |              |              |       |         |
|          |                  |         |         |                |          |              |              |            |              |              |       |         |
|          |                  |         |         |                |          |              |              |            |              |              |       |         |
|          |                  |         |         |                |          |              |              |            |              |              |       |         |
|          | <u> </u>         |         |         |                |          |              |              |            |              |              |       |         |
|          | 41.              |         | 1       |                |          |              |              |            |              |              |       |         |
| 1        | Start 🛛 🚮 🥭      | i 😂 【   | 2 🛛 🕰   | library        | How      | to Install 🏮 | Microsoft S  | 5Q 🧹       | ): 💷 🐢 EN 🕴  | 🎍 🗟 🖏 🛄 🚺    | ے (ا) | 4:58 PM |

NOTE: In case it is Windows Server 2008/Vista/Win 7, you need to select "SQL Server Authentication" and type Login 'sa' and Password 'granth#xyz\$123' 6. Press "Connect" button

| Kicrosoft SQL Server Management Studio Express                                             |
|--------------------------------------------------------------------------------------------|
| File Edit View Tools Window Community Help                                                 |
| 🙄 New Query 👔 😝 🕼 🕼 🐘 🎼 🎼 🚰 🖕                                                              |
|                                                                                            |
|                                                                                            |
|                                                                                            |
|                                                                                            |
|                                                                                            |
| EXPRESS (SQL Server 9.0.204/ - NIC\nic3/4:                                                 |
| 🖭 🖻 Server Objects 5 Item(s)                                                               |
| Replication                                                                                |
| Management                                                                                 |
|                                                                                            |
|                                                                                            |
|                                                                                            |
|                                                                                            |
|                                                                                            |
|                                                                                            |
|                                                                                            |
|                                                                                            |
|                                                                                            |
|                                                                                            |
|                                                                                            |
|                                                                                            |
|                                                                                            |
|                                                                                            |
|                                                                                            |
| Ready                                                                                      |
| 🏽 🕄 🟉 🎲 🔯 🔰 🔯 library 🛛 📾 How to Install 🛛 🍢 Microsoft SQL 🛛 📢 💷 🚱 🖬 😓 👶 🎘 🚺 🐁 😓 🛛 4:59 PM |

7. After connecting your SQL Server, you can create a new database here by right clicking the "Databases" object and select "New Database…"

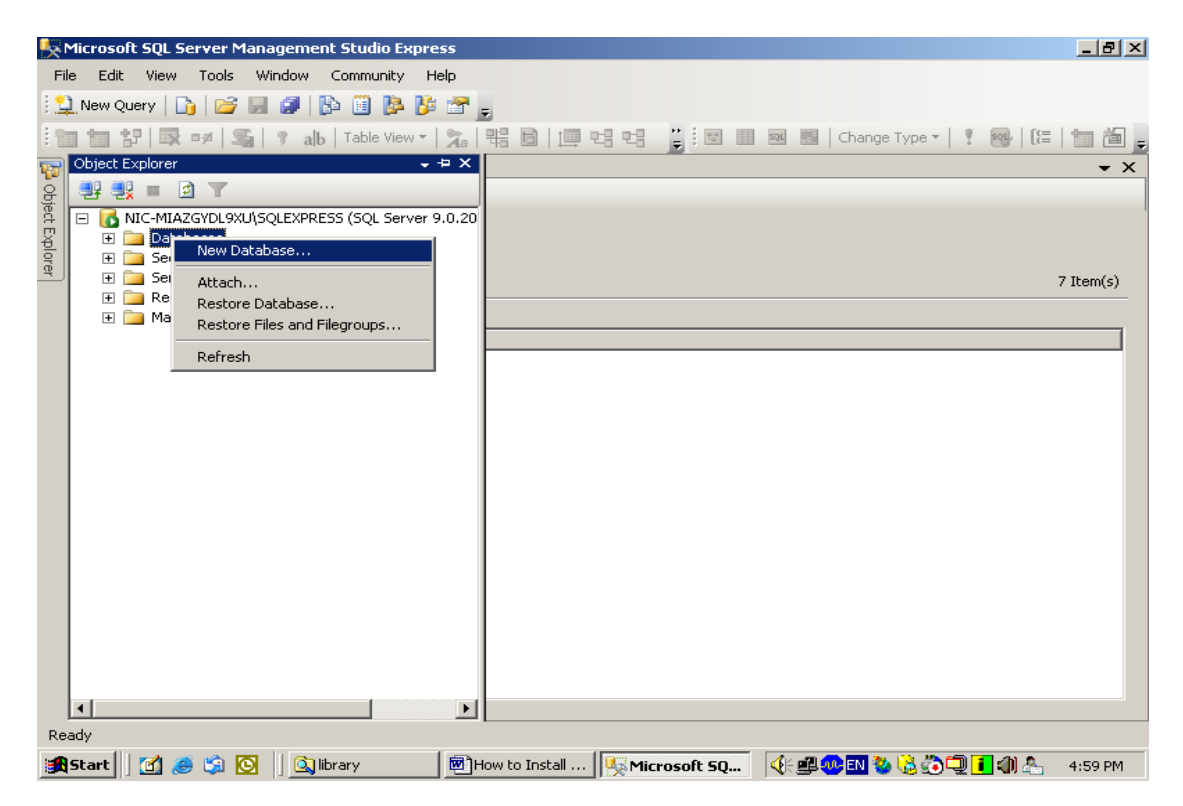

8. A new window will appear as given below, type the name of the database (GRANTH3) or something else and press OK button to create a new blank database

| 🚪 New Database                                                                                                    |                  |                        |                |                   |                                                               | _ 🗆 🗵            |  |  |
|----------------------------------------------------------------------------------------------------|------------------|------------------------|----------------|-------------------|---------------------------------------------------------------|------------------|--|--|
| Select a page                                                                                                    | ⊴ Script 👻 📑 H   | elp                    |                |                   |                                                               |                  |  |  |
| General<br>Poptions<br>Filegroups                                                                                       | Database name:   |                        | EFANTHE        |                   |                                                               |                  |  |  |
|                                                                                                    | Use full-text in | Use full-text indexing |                |                   |                                                               |                  |  |  |
|                                                                                                    | Database files:  |                        |                |                   |                                                               |                  |  |  |
|                                                                                                    | Logical Name     | File Type              | Filegroup      | Initial Size (MB) | Autogrowth                                                    | Path             |  |  |
|                                                                                                    | GRANTH3          | Data                   | PRIMARY        | 2                 | By 1 MB, unrestricted growth                                  | C:\Program F     |  |  |
|                                                                                                    | GRANTH3_log      | Log                    | Not Applicable | 1                 | By 10 percent, unrestricted growth                            | C:\Program F     |  |  |
| Connection<br>Server:<br>GRANTH17\SQLEXPRESS<br>Connection:<br>NIC\nic3745<br>If View connection properties<br>Progress |                  |                        |                |                   | Press OK after<br>Typing the Name of<br>Database –<br>GRANTH3 |                  |  |  |
| Ready                                                                                                    |                  |                        |                |                   |                                                               | Remove<br>Cancel |  |  |
| 🏄 Start 🛛 🏉 🚱 💽 💆                                                                                                    | How to Create    | 🙆 Library              | <u></u>        | Microsoft SQL S   | 📔 New Database 🛛 🖪 « 🐢 🗐                                      | 9:55 AM 🥞        |  |  |

It will create the New Database GRANTH3 as shown in the following screen

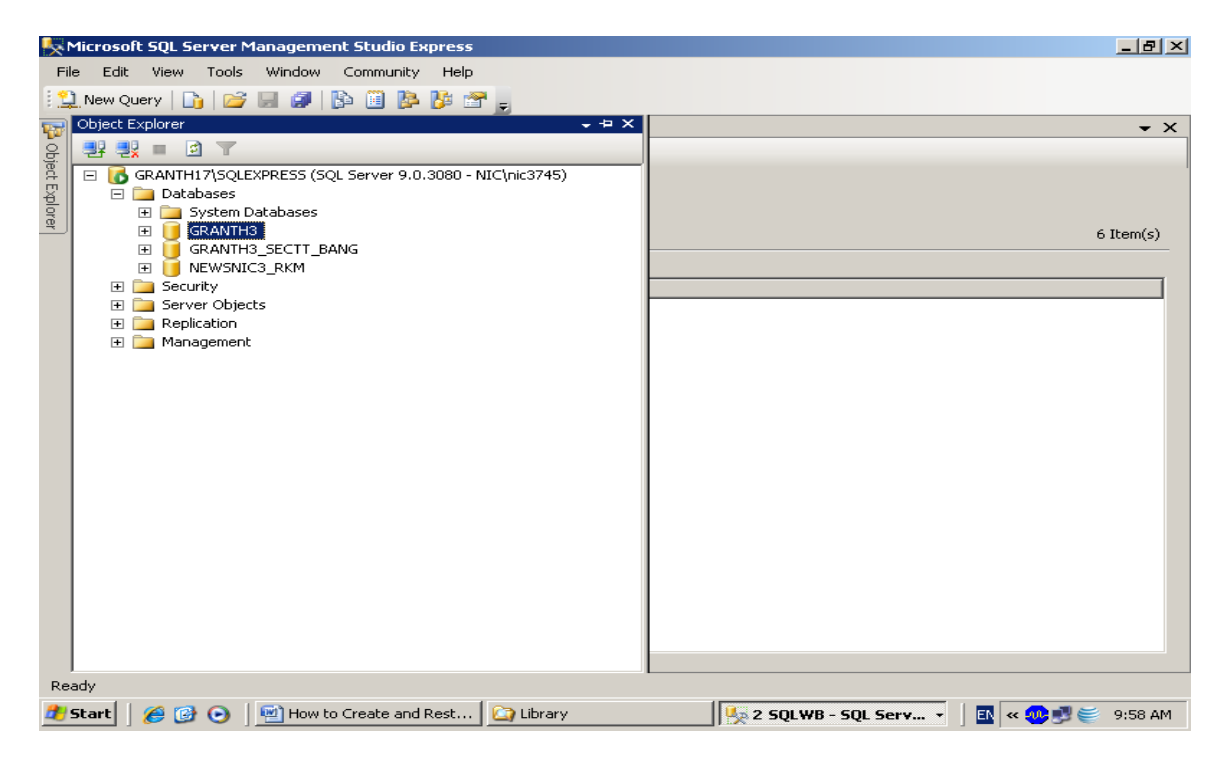

9. Here you will restore the newly created database with the backup file which you copied in the "C:\Library" folder vide Step no.2 . For restoring the database, right click your newly created database (GRANTH3) > Task>>Restore>>Database,

| Microsoft SQL Server Management Studio Express                                                                                                    | × |
|----------------------------------------------------------------------------------------------------|---|
| File Edit View Tools Window Community Help                                                                                                    |   |
| New Query 👔 😰 📰 😰 🔯 🎥 🎬 🖀 🚒                                                                                                    | - |
|                                                                                                    |   |
|                                                                                                    | × |
| Image: Security with the output to the output to the ou | ) |
|                                                                                                    |   |
| Rename Shrink  Delete Back Up                                                                                                    |   |
| Refresh     Restore     Database       Properties     Generate Scripts     Transaction Log                                                                                                    |   |
|                                                                                                    |   |
| Ready                                                                                                    |   |
|                                                                                                    | _ |
| 📴 🖾 👘 🖓 🔛 🔰 🛄 🖓 👘 🖓 🔛 👘 🖓 👘 🖓 👘 🖓 👘 👘 👘 👘 👘 👘 👘 🖓 👘 🖓 👘 🖓 👘 🖓 👘 🖓 👘 🖓 👘 🖓 👘 🖓                                                                                                    | M |

10. After clicking the above option, following screen will appear

| 🧾 Restore Database - GRANT     | H3                            |                                  |                                     |
|--------------------------------|-------------------------------|----------------------------------|-------------------------------------|
| Select a page                  | 🔄 Script 👻 📑 Help             |                                  |                                     |
| Cieneral                       | Destination for restore       |                                  |                                     |
|                                | Select or type the name of a  | new or existing database for you | ur restore operation.               |
|                                | To database:                  | GRANTH3                          | <b>•</b>                            |
|                                | To a point in time:           | Most recent possible             |                                     |
|                                | Source for restore            |                                  |                                     |
|                                | Specify the source and locati | ion of backup sets to restore.   |                                     |
|                                | C From database:              | GRANTH3                          |                                     |
|                                | Erom device:                  |                                  |                                     |
|                                | Select the kup sets to res    | store:                           |                                     |
| Connection                     | Restore N                     |                                  | Type Server Database Positi         |
| Server:<br>GRANTH17\SQLEXPRESS |                               | Select                           |                                     |
| Connection:                    |                               | 'From                            | Press $V$                           |
| Uiew connection properties     |                               | Device'                          | button to                           |
|                                |                               | Option                           | browse db                           |
| Progress                       |                               | option                           | backup file                         |
| Ready                          |                               |                                  |                                     |
| .db.                           | •                             |                                  |                                     |
|                                |                               |                                  | OK Cancel                           |
| 🏄 Start 🛛 🏉 🎯 💿 🗍 🖭            | How to Create 🛛 🙆 Library     | Microsoft SQL S.                 | 📔 Restore Data 🛛 🖪 < 🕺 🛒 🥌 10:01 AM |

11. Select the "From Device" option from the above screen and pres ... (three dot button given in the right side of the screen against above selection, after pressing ... dot button following screen will appear

| 🥛 Restore Database - GRAM         | NTH2                                                                                                    | _ 8 ×                 |
|-----------------------------------|----------------------------------------------------------------------------------------------------|-----------------------|
| Select a page                     | Script + 📑 Help                                                                                                    |                       |
| Peneral Options                   | Destination for restore Select or type the name of a new or existing database for your restore operation. Specify Backup |                       |
|                                   | Specify the backup media and its location for your restore operation.                                                    |                       |
|                                   | Backup media: File                                                                                                    |                       |
|                                   | Backup location:                                                                                                    |                       |
|                                   | Add                                                                                                    |                       |
|                                   | Remove                                                                                                    |                       |
|                                   | Contents                                                                                                    |                       |
| Connection                        |                                                                                                    | LSN Checkpoint LSN Fi |
| Server:<br>NIC-MIAZGYDL9XU\SQLEXP |                                                                                                    |                       |
| Connection:<br>NIC\nic3745        |                                                                                                    |                       |
| View connection propertie         | OK Cancel Help                                                                                                    |                       |
| Progress                          |                                                                                                    |                       |
| C Ready                           |                                                                                                    |                       |
|                                   |                                                                                                    | <u>•</u>              |
|                                   |                                                                                                    | OK Cancel             |
| 🏽 🔁 🧭 🎼 🎆 🚮 🍘                     | ] 📋 🔯 library 🛛 🗐 How t 🖳 Micro 📔 Resto 🔤 Speci 🤇 🔆 🕮 😍 🐼 🍪                                                              | 🐌 🔍 🚹 🌒 🐣 — 5:08 РМ   |

12. Press ADD button, following screen will appear

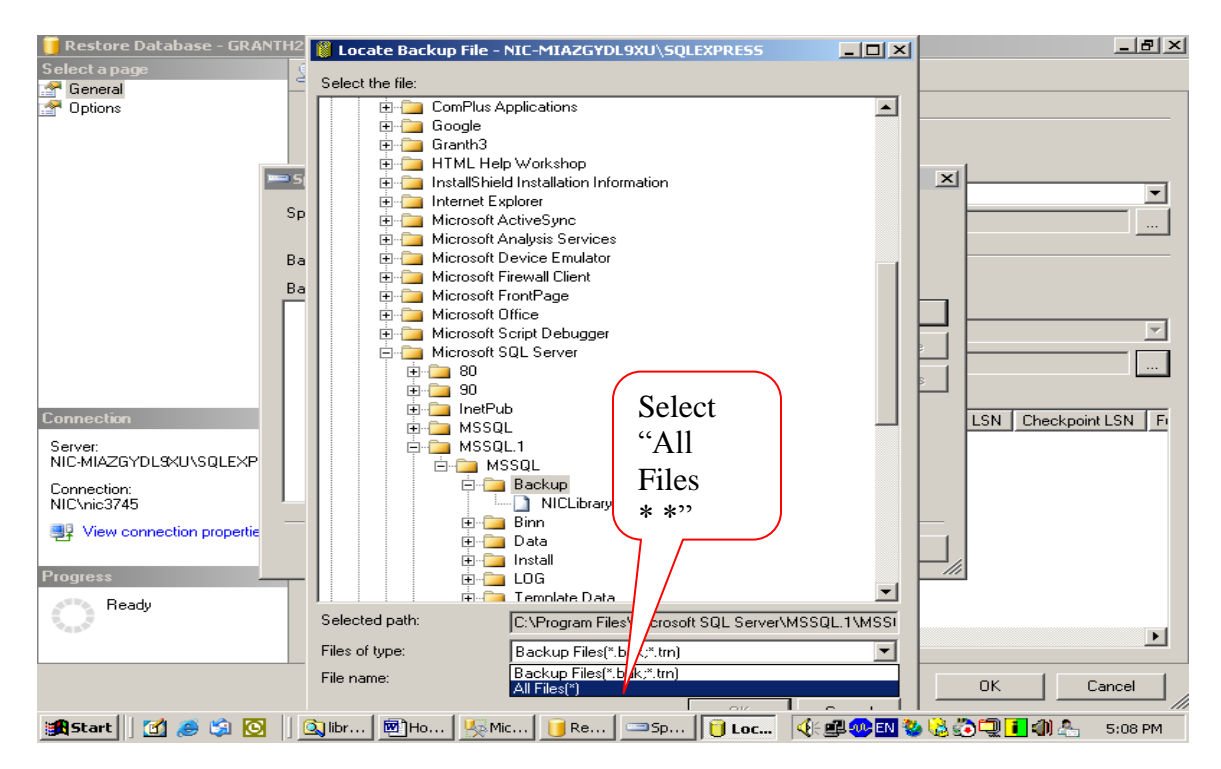

13. In the bottom part of the above screen , select the "All Files(\*.\*)" from the "Files of Type" and then select the backup file you just copies to "C:\Library" folder in the Step no.2 (browse the folders on your computer drives"

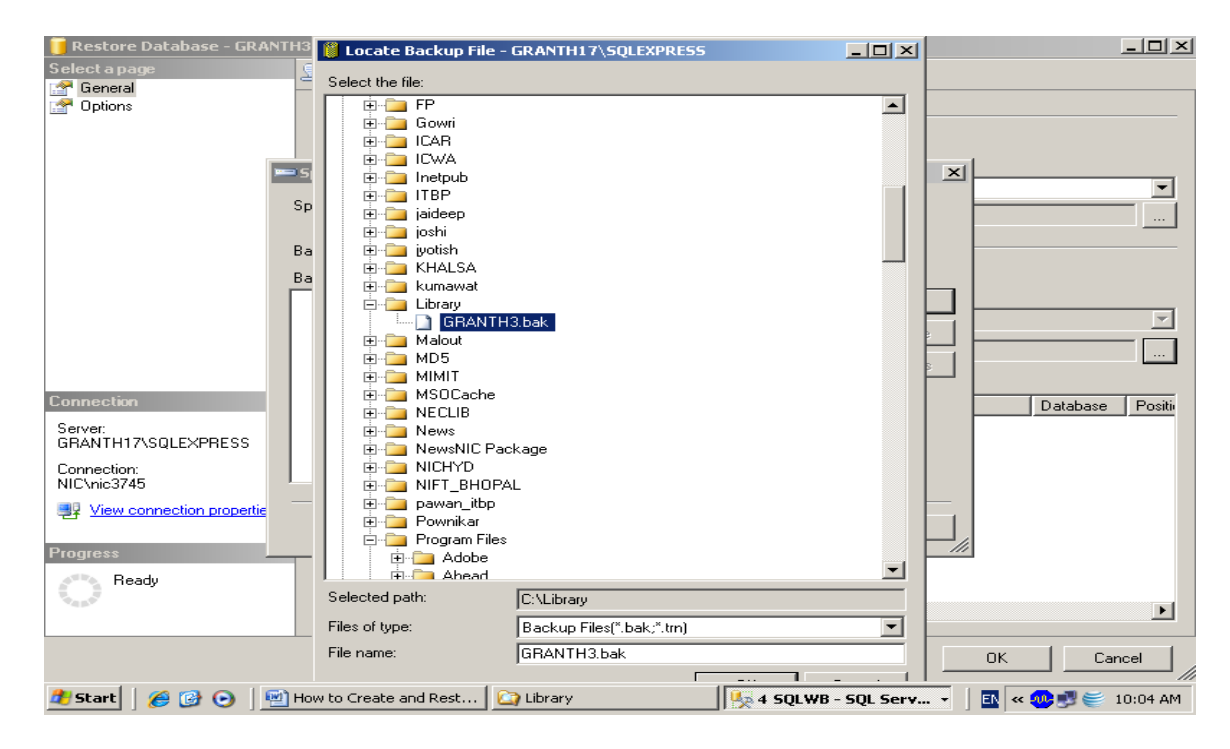

14. After selecting the backup file from the copied location, press OK button

| 🧵 Restore Database - GRA       | тнз                      |                                         |                            | _ <b>___</b>           |
|--------------------------------|--------------------------|-----------------------------------------|----------------------------|------------------------|
| Select a page                  | 🔄 式 Script 👻 📑 Help      |                                         |                            |                        |
| 🚰 General<br>😭 Options         | Destination for restore  |                                         |                            |                        |
|                                | Select or type the r     | name of a new or existing database      | for your restore operation |                        |
|                                | 📟 Specify Backup         |                                         |                            |                        |
|                                | Specify the backup media | and its location for your restore ope   | eration.                   |                        |
|                                | Backup media:            | File                                    | -                          |                        |
|                                | Backup location:         |                                         |                            |                        |
|                                | C:\Library\GRANTH3.bak   | t i i i i i i i i i i i i i i i i i i i | Ade                        | d                      |
|                                |                          |                                         | Barri                      |                        |
|                                |                          |                                         |                            |                        |
|                                |                          |                                         | Conte                      | ents 🗾                 |
| Connection                     |                          |                                         |                            | Database Positi        |
| Server:<br>GRANTH17\SQLEXPRESS |                          |                                         |                            |                        |
| Connection:<br>NIC\nic3745     | I                        |                                         |                            |                        |
| View connection propertie      |                          |                                         |                            |                        |
|                                |                          | OK                                      | CancelHel                  |                        |
| Progress                       |                          |                                         |                            |                        |
| Ready                          |                          |                                         |                            |                        |
| "east"                         |                          |                                         |                            |                        |
|                                | , <u> </u>               |                                         |                            |                        |
|                                |                          |                                         |                            | OK Cancel              |
| 🍠 Start 🛛 🏉 🚱 💽                | How to Create and Rest   | . 🙆 Library                             | y 3 SQLWB - SQL Ser        | 🕶 🔹 📔 < 🐢 🗾 🥌 10:05 AM |

15. Press OK again u will see the following screen

| 🧵 Restore Database - GRANTI                                       | 13                                                  |                             |                  |           |               |          |          |           |
|-------------------------------------------------------------------|-----------------------------------------------------|-----------------------------|------------------|-----------|---------------|----------|----------|-----------|
| Select a page                                                     | 🔄 Script 👻 📑 Help                                   |                             |                  |           |               |          |          |           |
| General                                                           | Destination for restore —<br>Select or type the nan | ne of a new or existing dat | abase for your i | restore ( | operation.    |          |          |           |
|                                                                   | To database:                                        | GRANTH3                     |                  |           |               |          |          | -         |
|                                                                   | To a point in time:<br>Source for restore           | Most recent po              | ossible          |           |               |          |          |           |
| Click                                                             | Specify the source an                               | d location of backup sets   | to restore.      |           |               |          |          |           |
| OPTION                                                            | C From database:                                    | GRANTH                      | 3                |           |               |          |          | ~         |
|                                                                   | From device:                                        | C:\Library                  | GRANTH3.ba       | k         |               |          |          |           |
|                                                                   | Select the backup sel                               | is to restore:              |                  |           |               |          |          |           |
| Conn                                                              | Restore Name                                        |                             | Component        | Туре      | Server        | Database | Position | First LSN |
| Server:<br>GRANTH17\SQLEXPRESS                                    | GRANTH                                              | 3-Full Database Backup      | Database         | Full      | GRANTH90      | GRANTH3  | 1        | 65300000  |
| Connection:<br>NIC\nic3745<br>嬰 <u>View connection properties</u> |                                                     |                             | Pu<br>Ch         | t the     | ;             |          |          |           |
| Progress                                                          |                                                     |                             |                  | 1.        |               |          |          |           |
| Ready                                                             | •                                                   | 1                           | BC               | ox ne     | ere           |          |          | Þ         |
|                                                                   |                                                     |                             |                  |           |               | ОК       |          | Cancel    |
| 🏄 Start 🛛 🏉 🚱 💿 🛛 🖭                                               | How to Create and Rest                              | 🔄 Library                   | 🧏 2              | SQLW      | B - SQL Serv. |          | × 🐠 🗾 🧉  | 10:05 AM  |

16. Check the Check box given in the above screen and press the OPTION tab given in the upper Left part of the above screen

| Restore Database           | GRANTH3_AIKTC                                                                                                    | Select Option                                                                         |
|----------------------------|----------------------------------------------------------------------------------------------------|---------------------------------------------------------------------------------------|
| elect a page               | 🔄 Script 👻 💽 Help                                                                                                    |                                                                                       |
| Lieneral<br>Options        |                                                                                                    | 10 view                                                                               |
| optione                    |                                                                                                    | This window                                                                           |
|                            | Qverwrite the existing database                                                                                          | This whiteow                                                                          |
|                            | Preserve the replication settings                                                                                        |                                                                                       |
|                            | Prompt before restoring each backup                                                                                      |                                                                                       |
|                            | Restrict access to the restored database                                                                                 |                                                                                       |
|                            | Bestore the database files as:                                                                                           |                                                                                       |
|                            | Original File N. Bestore As                                                                                              |                                                                                       |
|                            | NICLibrary C:\Program Files\Microsoft SQL Server\MSSQL.1\M                                                               | SSQL\Data\GRANTH3.mdf                                                                 |
|                            | NICLibrary_log C:\Program Files\Microsoft SQL Server\MSSQL.1\M                                                           | SSQL\Data\GRANTH3_log.ldf                                                             |
|                            |                                                                                                    |                                                                                       |
| Connection                 | Recovery state                                                                                                    |                                                                                       |
| ierver:<br>Iranth90        | Leave the database ready to use by rolling back uncommitted transact                                                     | ions. Additional transaction logs cannot be restored.(RESTORE WITH RECOVERY)          |
| Connection:<br>IIC\nic3745 | C Leave the database non-operational, and do not roll back uncommitter                                                   | d transactions. Additional transaction logs can be restored.(RESTORE WITH NORECOVERY) |
|                            |                                                                                                    |                                                                                       |
| View connection progress   | C Leave the database in read-only mode. Undo uncommitted transaction<br>reversed (RESTORE WITH STANDBY)                  | is, but save the undo actions in a standby file so that recovery effects can be       |
| gress<br>Ready             | C Leave the database in read-only mode. Undo uncommitted transaction<br>reversed.(RESTORE WITH STANDBY)                  | is, but save the undo actions in a standby file so that recovery effects can be       |
| View connection progress   | C Leave the database in read-only mode. Undo uncommitted transaction<br>reversed (RESTORE WITH STANDBY)<br>Standby file: | is, but save the undo actions in a standby file so that recovery effects can be       |

<u>NOTE</u>: Here you may need to change the <u>Path of the Database</u> in case it gives error. The Path may be browse by clicking the ... button in the right side of the above screen.

17. Check the check box against the option "Overwrite the existing database..." from the above screen and press OK

| 🧵 Restore Database - GRANT     | H3                                                                                                    | <u>_ 🗆 ×</u> |
|--------------------------------|----------------------------------------------------------------------------------------------------|--------------|
| Select a page                  | 🖳 Script 👻 📑 Help                                                                                                    |              |
| 🚰 General                      |                                                                                                    |              |
| Options                        | Restore options                                                                                                    |              |
|                                | Overwrite the existing database                                                                                                    |              |
|                                | Reserve the replication settings                                                                                                    |              |
|                                | Prompt before restoring each backup                                                                                                    |              |
|                                | Restrict access to the restored database                                                                                                    |              |
|                                | Postore the database files as:                                                                                                    |              |
|                                | Original Eile Name Restore As                                                                                                    |              |
|                                |                                                                                                    |              |
| Microsoft SQI                  | L Server Management Studio Express                                                                                                    |              |
|                                | pg.u                                                                                                    |              |
| i) The                         | e restore of database 'GRANTH3' completed successfully.                                                                                                    |              |
|                                |                                                                                                    |              |
| Connection                     | ОК                                                                                                    | tbe          |
| Server:<br>GRANTH17\SQLEXPRESS | TESTORED.[KESTURE WITH RECUVERT]                                                                                                    |              |
| Connection:<br>NIC\nic3745     | <ul> <li>Leave the database non-operational, and do not roll back uncommitted transactions. Additional transaction log<br/>be restored.(RESTORE WITH NORECOVERY)</li> </ul> | js can       |
| View connection properties     |                                                                                                    |              |
|                                | C. Leave the database in read-only mode. Undo uncommitted transactions, but save the undo actions in a stand                                                                | by file so   |
| Progress                       | that recovery effects can be reversed.(RESTORE WITH STANDBY)                                                                                                    |              |
| Executing (100%)               | Standby file:                                                                                                    |              |
| Stop action now                |                                                                                                    |              |
|                                | OK C                                                                                                    | ancel        |
| 🏄 Start 🛛 🏉 🚱 💽 💆              | How to Create and Rest   🟠 Library 🛛 🐺 2 SQLWB - SQL Serv 🔻 🛛 🔣 « 🐢 🛒 🧉                                                                                                    | 10:11 AM     |

18. It will start the restoring the database, after successful restore it will give the message as seen in the above screen, then Press OK.

#### 1.7 How to Create new Database User/Login for GRANTH3 database

After successful restore of the GRANTH3 database, you need to create a new Login with SQL Password, steps are given below:

1. Right Click the 'SECURITY' object from SQL Server 2005 and select New Login as given in the following screen

| KMicrosoft SQL Server Management Studio Express         |                                           |
|---------------------------------------------------------|-------------------------------------------|
| File Edit View Tools Window Community Help              |                                           |
| 😥 New Query 📑 📴 📰 🍠 🚯 🛅 🐉 🖀 🖕                           |                                           |
| Object Explorer - + X                                   | - ×                                       |
|                                                         |                                           |
| GRANTH17\SQLEXPRESS (SQL Server 9.0.3080 - NIC\nic3745) |                                           |
|                                                         |                                           |
| GRANTH3 (Restoring )                                    | 2.16.11(2)                                |
| GRANTHS (RESCINING IN)     GRANTHS_SECTT_BANG           | 3 Item(s)                                 |
|                                                         |                                           |
|                                                         |                                           |
|                                                         |                                           |
|                                                         |                                           |
|                                                         |                                           |
|                                                         |                                           |
|                                                         |                                           |
|                                                         |                                           |
|                                                         |                                           |
|                                                         |                                           |
|                                                         |                                           |
|                                                         |                                           |
|                                                         |                                           |
|                                                         |                                           |
|                                                         |                                           |
|                                                         |                                           |
|                                                         |                                           |
| Ready                                                   |                                           |
| 🏄 Start 📔 🏉 🎯 💿 🗍 🖳 How to Create and Rest 🔯 Library    | Microsoft SQL Server 📗 🖪 < 🐠 🗾 🥌 10:14 AM |

2. on click the New Login, new window will appear

| 🚪 Login - New                                                   |                                                                                                    |                                             |
|-----------------------------------------------------------------|----------------------------------------------------------------------------------------------------|---------------------------------------------|
| Select a page                                                   | 🔄 Script 👻 🛐 Help                                                                                               |                                             |
| General<br>Server Roles<br>User Mapping<br>Securables<br>Status | Login name:<br>© Windows authentication                                                                         | granth3 Sgarch                              |
|                                                                 | SQL Server authentication                                                                                       |                                             |
|                                                                 | Password:                                                                                                    | •••••                                       |
|                                                                 | Confirm password:                                                                                               | •••••                                       |
|                                                                 | Enforce password policy     Enforce password expiration     User must change password     Mapped to certificate | at next login                               |
| Connection                                                      | Certificate name:                                                                                               |                                             |
| Server:<br>GRANTH17\SQLEXPRESS<br>Connection:                   | <ul> <li>Mapped to asymmetric key</li> <li>Key name:</li> </ul>                                                 |                                             |
| NIC\nic3745                                                     | Dofault database:                                                                                               | CDANTU2                                     |
| View connection properties                                      |                                                                                                    |                                             |
| Prograss                                                        | Derauitianguage.                                                                                                |                                             |
| Ready                                                           |                                                                                                    |                                             |
|                                                                 |                                                                                                    | OK Cancel                                   |
| 🏄 Start 🛛 🏉 🚱 🕒 🔛                                               | How to Create and Rest 🛛 🏠 Library                                                                              | 🔆 3 SQLWB - SQL Serv 🔻 🛛 🖪 < 🧠 🛒 🚝 10:17 AM |

3. in the above screen, type the name of the login (granth3), choose SQL Server Authentication and type and re-type the password (granth3) and select the

database (GRANTH3) for which you are creating the user. However, you may give any user and password which must be noted down for future use). Login Name and Password are case sensitive

4. Then click the "Server Role" object from the Left side of the screen and check all the check boxes as given in the below screen

| 🚪 Login - New                  |                                                                         | _ 🗆 🗵    |
|--------------------------------|-------------------------------------------------------------------------|----------|
| Select a page                  | Script + 📑 Help                                                         |          |
| General                        |                                                                         |          |
| Server Holes                   | Server role is used to grant server-wide security privileges to a user. |          |
| Securables                     |                                                                         |          |
| Status                         | Somer relear                                                            |          |
| _                              |                                                                         |          |
|                                |                                                                         |          |
|                                | ✓ diskadmin                                                             |          |
|                                | processadmin                                                            |          |
|                                | V securiyaamin                                                          |          |
|                                | V setupadmin                                                            |          |
|                                | 🛃 sysadmin                                                              |          |
|                                |                                                                         |          |
|                                |                                                                         |          |
|                                |                                                                         |          |
| Connection                     |                                                                         |          |
| Server:<br>GRANTH17\SQLEXPRESS |                                                                         |          |
| Connection:<br>NIC\nic3745     |                                                                         |          |
| View connection properties     |                                                                         |          |
| Progress                       |                                                                         |          |
| C Ready                        |                                                                         |          |
|                                |                                                                         |          |
|                                | OK Ca                                                                   | ncel     |
| 🏄 Start 🛛 🏉 🎯 💽 🗮              | How to Create and Rest 🛛 🏠 Library 🛛 🛛 🙀 🛪 🥶 🛒 🥌                        | 10:19 AM |

5. Then click the "User Mapping" object from the left side of the screen and select your database (GRANTH3) from the right side and check the first six check boxes as given in the below screen

| 🚪 Login Properties - granth3                                                                                                  |                                                                                                    |                                                                                                    |                   |                              | _ 🗆 🗵    |
|----------------------------------------------------------------------------------------------------|----------------------------------------------------------------------------------------------------|----------------------------------------------------------------------------------------------------|-------------------|------------------------------|----------|
| Select a page                                                                                                    | 式 Script ,                                                                                                    | - 📑 Help                                                                                                    |                   |                              |          |
| General                                                                                                    | Users ma                                                                                                    | pped to this login:                                                                                                    |                   |                              |          |
|                                                                                                    | Map                                                                                                    | Database                                                                                                    | User              | Default Schema               |          |
| 🚰 Status                                                                                                    |                                                                                                    | GRANTH3                                                                                                    | granth3           | dbo                          |          |
|                                                                                                    |                                                                                                    | GRANTH3_SECTT_BANG                                                                                                    |                   |                              |          |
|                                                                                                    |                                                                                                    | master                                                                                                    |                   |                              |          |
|                                                                                                    |                                                                                                    | model                                                                                                    |                   |                              |          |
|                                                                                                    |                                                                                                    | msdb                                                                                                    |                   |                              |          |
|                                                                                                    |                                                                                                    | NEWSNIC3_RKM                                                                                                    |                   |                              |          |
|                                                                                                    |                                                                                                    | tempdb                                                                                                    |                   |                              |          |
| Connection<br>Server:<br>GRANTH17\SQLEXPRESS<br>Connection:<br>NICVnic3745<br>View connection properties<br>Progress<br>Ready | Database<br>V db_a<br>V db_b.<br>V db_d.<br>V db_d.<br>V db_d<br>V db_d<br>V db_d<br>V db_a<br>V db_s<br>V db_s | e role membership for: GRANTH3<br>ccessadmin<br>ackupoperator<br>atareader<br>atawriter<br>diadmin<br>erydatareader<br>enydatareader<br>enydatawriter<br>wher<br>scurityadmin<br>a |                   |                              |          |
| The as of                                                                                                    |                                                                                                    |                                                                                                    |                   |                              |          |
|                                                                                                    |                                                                                                    |                                                                                                    |                   | OK Ca                        | ancel    |
| 2) Start   🏉 🚱 💽   🖳 H                                                                                                    | low to Creal                                                                                                    | te 🔯 Library                                                                                                    | 🌿 Microsoft SQL S | 🔋 Login Properti 🛛 🖪 < 🐢 🛒 🚝 | 10:21 AM |

6. The press the Ok

<u>NOTE</u>: now re-boot the system again. Now your database is fully prepared for use with e-Granthalaya software

<u>NOTE</u>: You must always note down the following information for setting up database connectivity with eG3: Database Server Name, Database Name, Login and Password. These information can be taken from SQL Server 2005

- a). Database Server Name / IP address where SQL Server 2005 is running
- b). Database Name:
- c). Login:
- d). Password